## AKD™

# Using AKD EtherNet/IP with RSLogix Manual

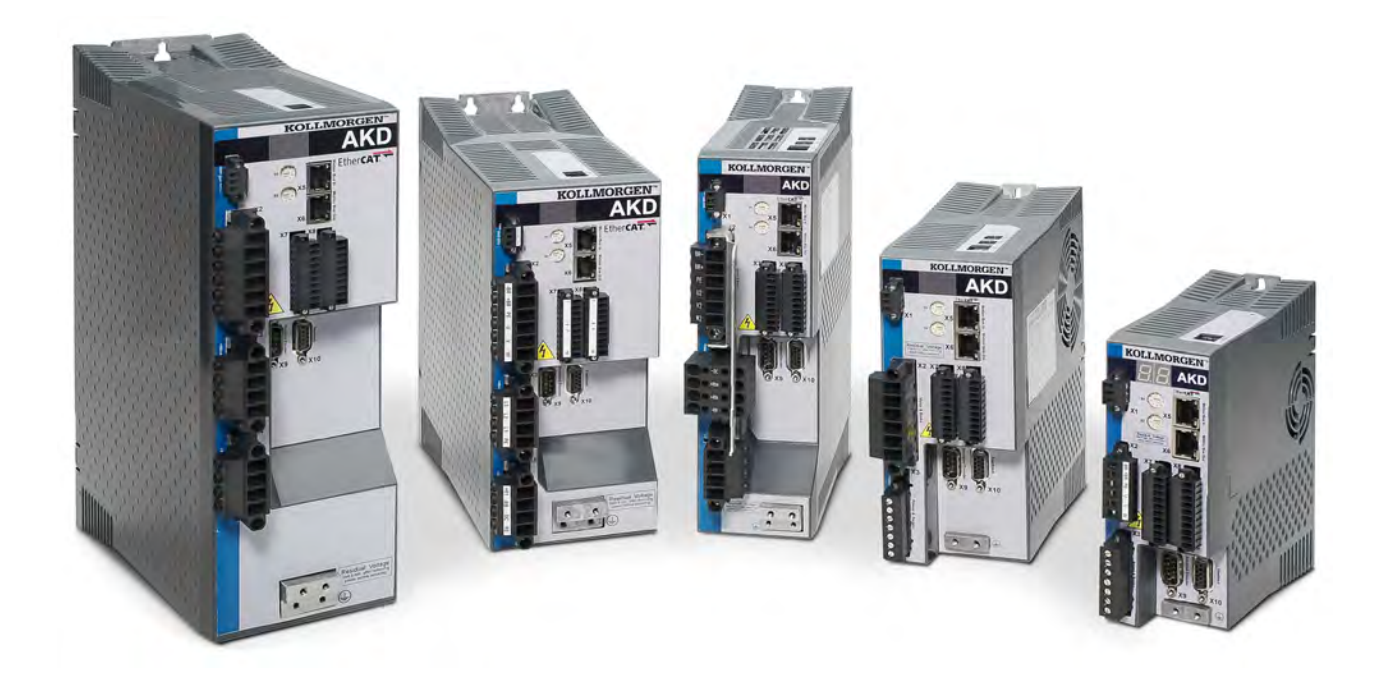

#### Edition October, 2011, Revision A

Valid for Hardware Revision C

Patents Pending

Part Number 903-200009-00

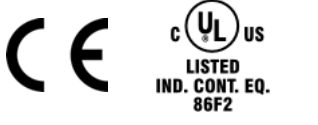

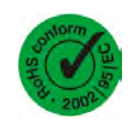

Keep all manuals as a product component during the life span of the product. Pass all manuals to future users/owners of the product.

KOLLMORGEN

Because Motion Matters™

#### **Record of Document Revisions:**

| Revision   | Remarks        |
|------------|----------------|
| A, 10/2011 | Launch version |

EtherNet/IP is a registered trademark of ODVA, Inc.

WINDOWS is a registered trademark of Microsoft Corporation AKD is a registered trademark of Kollmorgen<sup>™</sup> Corporation

Technical changes which improve the performance of the device may be made without prior notice.

Printed in the United States of America

This document is the intellectual property of Kollmorgen<sup>™</sup>. All rights reserved. No part of this work may be reproduced in any form (by photocopying, microfilm or any other method) or stored, processed, copied or distributed by electronic means without the written permission of Kollmorgen™.

This page intentionally left blank.

## **Table of Contents**

| 1 Introduction                                          | 8  |
|---------------------------------------------------------|----|
| 1.1 Add-On Instructions                                 | 8  |
| 2 AKD Installation and Setup                            |    |
| 3 Quick Start with the AKD Sample Project               | 10 |
| 3.1 Setup                                               | 10 |
| 3.2 Running the Main Program Loop                       | 14 |
| 3.2.1 Test Sequence                                     | 14 |
| 3.3 Testing Individual Instructions                     | 15 |
| 4 Adding AKD Support to a New or Existing Project       | 17 |
| 4.1 Adding the Ethernet IO Module for AKD Communication | 17 |
| 4.2 Importing the AKD Add-On Instructions to a Project  | 21 |
| 4.3 Using the AKD Add-On Instructions in a Project      | 26 |
| 4.4 Reading and Writing Drive Parameters                | 30 |
| 5 AKD Instructions                                      | 32 |
| 5.1 Motion Axis Drive Communication (AKD_Drive)         | 32 |
| 5.1.1 Description                                       | 32 |
| 5.1.2 Operands                                          | 32 |
| 5.1.3 AKD_DRIVE Structure                               | 32 |
| 5.1.4 Execution                                         | 32 |
| 5.1.5 Changes to Axis Status Bits                       |    |
| 5.2 Motion Axis On (AKD_Enable)                         | 33 |
| 5.2.1 Description                                       | 33 |
| 5.2.2 Operands                                          | 33 |
| 5.2.3 AKD_ENABLE Structure.                             | 33 |
| 5.2.4 Execution                                         | 33 |
| 5.2.5 Changes to Axis Status Bits                       |    |
| 5.3 Motion Axis Off (AKD_Disable)                       | 35 |
| 5.3.1 Description                                       | 35 |
| 5.3.2 Operands                                          | 35 |
| 5.3.3 AKD_DISABLE Structure                             | 35 |
| 5.3.4 Execution                                         | 35 |
| 5.3.5 Changes to Axis Status Bits.                      |    |
| 5.4 Motion Axis Home (AKD_Home)                         | 37 |
| 5.4.1 Description                                       |    |
| 5.4.2 Operands                                          |    |
| 5.4.3 AKD_HOME Structure.                               |    |
| 5.4.4 Execution                                         |    |
| 5.4.5 Changes to Axis Status Bits.                      |    |
| 5.5 Motion Axis Jog (AKD_Jog)                           |    |
| 5.5.1 Description                                       |    |
| 5.5.2 Operands                                          | 39 |

| 5.5.3  | AKD_JOG Structure                            | 39 |
|--------|----------------------------------------------|----|
| 5.5.4  | Programming Guidelines.                      | 40 |
| 5.5.5  | Execution                                    | 40 |
| 5.5.6  | Changes to Axis Status Bits                  | 40 |
| 5.6 Mc | otion Axis Move (AKD_Move)                   | 41 |
| 5.6.1  | Description                                  | 41 |
| 5.6.2  | Operands                                     | 41 |
| 5.6.3  | AKD_MOVE Structure                           | 41 |
| 5.6.4  | Programming Guidelines.                      | 42 |
| 5.6.5  | Choosing a Move Type                         | 42 |
| 5.6.6  | Execution                                    | 42 |
| 5.6.7  | Changes to Axis Status Bits                  | 42 |
| 5.7 Mc | otion Axis Set Home Mode (AKD_Set_Home_Mode) | 43 |
| 5.7.1  | Description                                  | 43 |
| 5.7.2  | Operands                                     | 43 |
| 5.7.3  | AKD_SET_HOME_MODE Structure                  | 44 |
| 5.7.4  | Homing Modes                                 | 44 |
| 5.7.5  | Execution                                    | 44 |
| 5.7.6  | Changes to Axis Status Bit                   | 44 |
| 5.8 Mo | otion Axis Set Acceleration (AKD_Set_Accel)  | 45 |
| 5.8.1  | Description                                  | 45 |
| 5.8.2  | Operands                                     | 45 |
| 5.8.3  | AKD_SET_ACCEL Structure.                     | 45 |
| 5.8.4  | Execution                                    | 45 |
| 5.8.5  | Changes to Axis Status Bits.                 | 46 |
| 5.9 Mo | otion Axis Set Deceleration (AKD_Set_Decel)  | 47 |
| 5.9.1  | Description                                  | 47 |
| 5.9.2  | Operands                                     | 47 |
| 5.9.3  | AKD_SET_DECEL Structure.                     | 47 |
| 5.9.4  | Execution                                    | 47 |
| 5.9.5  | Changes to Axis Bits.                        | 48 |
| 5.10 N | lotion Axis Set Mode (AKD_Set_Mode)          | 49 |
| 5.10.1 | 1 Description                                | 49 |
| 5.10.2 | 2 Operands                                   | 49 |
| 5.10.3 | 3 AKD_SET_MODE Structure                     | 49 |
| 5.10.4 | 4 Operation Modes                            | 49 |
| 5.10.5 | 5 Execution                                  | 50 |
| 5.10.6 | 6 Changes to Axis Status Bits.               | 50 |
| 5.11 N | lotion Axis Set Position (AKD_Set_Position)  | 51 |
| 5.11.1 | 1 Description                                | 51 |
| 5.11.2 | 2 Operands                                   | 51 |
| 5.11.3 | 3 AKD_SET_POSITION Structure                 | 51 |
| 5.11.4 | <br>4 Execution                              | 52 |
| 5.11.  | 5 Changes to Axis Status Bits                | 52 |
|        | -                                            |    |

| 5.12 Mo | tion Axis Set Velocity (AKD_Set_Velocity)                       | 5   |
|---------|-----------------------------------------------------------------|-----|
| 5.12.1  | Description                                                     | 5   |
| 5.12.2  | Operands                                                        | 5   |
| 5.12.3  | AKD_SET_VELOCITY Structure                                      | 5   |
| 5.12.4  | Execution                                                       | 5   |
| 5.12.5  | Changes to Axis Status Bits                                     | 5   |
| 5.13 Mc | tion Axis Shutdown (AKD_Shutdown)                               | 5   |
| 5.13.1  | Description                                                     | 5   |
| 5.13.2  | Operands                                                        | 5   |
| 5.13.3  | AKD_SHUTDOWN Structure                                          | 5   |
| 5.13.4  | Execution                                                       | 5   |
| 5.13.5  | Changes to Axis Status Bits                                     | 5   |
| 5.14 Mo | tion Axis Shutdown Reset (AKD_Shutdown_Reset)                   | 5   |
| 5.14.1  | Description                                                     | 5   |
| 5.14.2  | Operands                                                        | 5   |
| 5.14.3  | AKD_SHUTDOWN_RESET Structure                                    | 5   |
| 5.14.4  | Execution                                                       | 5   |
| 5.14.5  | Changes to Axis Status Bits                                     | 5   |
| 5.15 Mc | tion Axis Smooth Stop (AKD_Stop_Smooth)                         | 5   |
| 5.15.1  | Description                                                     | 5   |
| 5.15.2  | Operands                                                        | 5   |
| 5.15.3  | AKD_STOP_SMOOTH Structure                                       | 5   |
| 5.15.4  | Execution                                                       | 5   |
| 5.15.5  | Changes to Axis Status Bits                                     | 5   |
| 5.16 Mc | tion Axis Get Position Controller Attribute (AKD_Get_Attribute) | 6   |
| 5.16.1  | Description                                                     | 6   |
| 5.16.2  | Operands                                                        | 6   |
| 5.16.3  | AKD_GET_ATTRIBUTE Structure                                     | 6   |
| 5.16.4  | Execution                                                       | 6   |
| 5.16.5  | Changes to Axis Status Bits                                     | 6   |
| 5.17 Mc | tion Axis Set Position Controller Attribute (AKD_Set_Attribute) | 6   |
| 5.17.1  | Description                                                     | 6   |
| 5.17.2  | Operands                                                        | 6   |
| 5.17.3  | AKD_SET_ATTRIBUTE Structure                                     | 6   |
| 5.17.4  | Execution                                                       | 6   |
| 5.17.5  | Changes to Axis Status Bits                                     | 6   |
| 5.18 Mc | tion Axis Set Parameter (AKD_Set_Parameter)                     | 6   |
| 5.18.1  | Description                                                     | 6   |
| 5.18.2  | Operands                                                        | 6   |
| 5.18.3  | AKD SET PARAMETER STRUCTURE                                     | 6   |
| 5.18.4  | Execution                                                       | 6   |
| 5.18.5  | Changes to Axis Status Bits                                     | . 6 |
| 5.19 Mc | tion Axis Set Units (AKD Set Units)                             | . 6 |
| 5.19.1  | Description                                                     | . 6 |
|         |                                                                 |     |

| 5.19.2 Operands                                          | . 64                                                                                                    |
|----------------------------------------------------------|----------------------------------------------------------------------------------------------------|
| 5.19.3 AKD_SET_UNITS Structure.                          | . 64                                                                                                    |
| 5.19.4 Execution                                         | . 64                                                                                                    |
| 5.19.5 Changes to Axis Status Bits                       | . 64                                                                                                    |
| Troubleshooting                                          | 65                                                                                                    |
| Appendix A: Supported EtherNet/IP Objects and Attributes | 66                                                                                                    |
| 7.1 Position Controller Class 0x25                       | 66                                                                                                    |
| Appendix B Parameter Listing                             | 67                                                                                                    |
|                                                          | 5.19.2 Operands.         5.19.3 AKD_SET_UNITS Structure.         5.19.4 Execution.         5.19.5 Changes to Axis Status Bits.         Troubleshooting.         Appendix A: Supported EtherNet/IP Objects and Attributes.         7.1 Position Controller Class 0x25.         Appendix B Parameter Listing. |

## **1** Introduction

This manual provides an easy start guide for using AKD with RSLogix, an overview on how to import and configure the AKD Add-On instructions using RSLogix5000 version 16 or later, as well as a reference to the Add-On instructions.

On our website, <u>www.kollmorgen.com</u>, you can find RSLogix sample projects and add-on instructions, which demonstrate an EtherNet/IP network with a CompactLogix controller and the AKD.

The sample projects are based on an L32E CompactLogix controller, which easily can be changed to another controller which supports RSLogix.

This document assumes that the reader has a basic knowledge of EtherNet/IP protocols, AKD drives, and Rockwell RSLogix5000.

#### 1.1 Add-On Instructions

The AKD Add-On Instructions are RSLogix instructions that define AKD drives and axis configurations. These instructions are made to be imported into an RSLogix5000 project. Once defined in a project, they function just as a native RSLogix instruction. The add-on instructions encapsulate the most commonly used logic for AKD axes. They provide easily reusable tools to operate drives and axes, promoting consistency across different projects.

Note that the native MSG instruction is used in RSLogix for sending Explicit Messages.

A set of Add-On instructions are provided for easy creation of AKD programs with RSLogix. The instructions are written to mirror the native instructions, leveraging existing knowledge of the software. They provide easy control of IO Assembly messages.

Add-On Instructions include:

- AKD\_Enable
- AKD\_Disable
- AKD\_Home
- AKD\_Jog
- AKD\_Move
- AKD\_Set\_Home\_Mode
- AKD\_Set\_Mode
- AKD Shutdown
- AKD\_Shutdown\_Reset
- AKD Stop Smooth
- AKD Get Attribute
- AKD\_Get\_Parameter
- AKD\_Set\_Attribute
- AKD\_Set\_Parameter
- AKD\_Set\_Units

## 2 AKD Installation and Setup

See the following manuals for installation and setup of an AKD drive:

- AKD Quick Start (also available in hard copy). This guide provides instructions for basic drive setup and connection to a network.
- AKD Installation Manual (also available in hard copy). This manual provides instructions for installation and drive setup.
- AKD Parameter and Command Reference Guide. This guide provides documentation for the parameters and commands used to program the AKD
- AKDEtherNet/IP Communication Guide. This guide describes the communication profile and use of EtherNet/IP with the AKD.

### 3 Quick Start with the AKD Sample Project

The sample project AKD\_Sample\_Project.ACD demonstrates the correct setup of an axis and runs a program loop which demonstrates point-to-point position moves, motion tasking control, and jogging.

This project can help you to learn:

- how to enable the drive
- how to write/read a parameter via the acyclic channel
- how the cyclic data exchange is done
- · how to run motion in position or velocity mode
- how to clear faults
- how to load and execute motion task sequences

#### 3.1 Setup

- 1. Start RSLogix5000 and open the file AKD Sample Project.ACD in the installer directory.
- - a. Note that you can also use the Controller Properties button located above the tree.

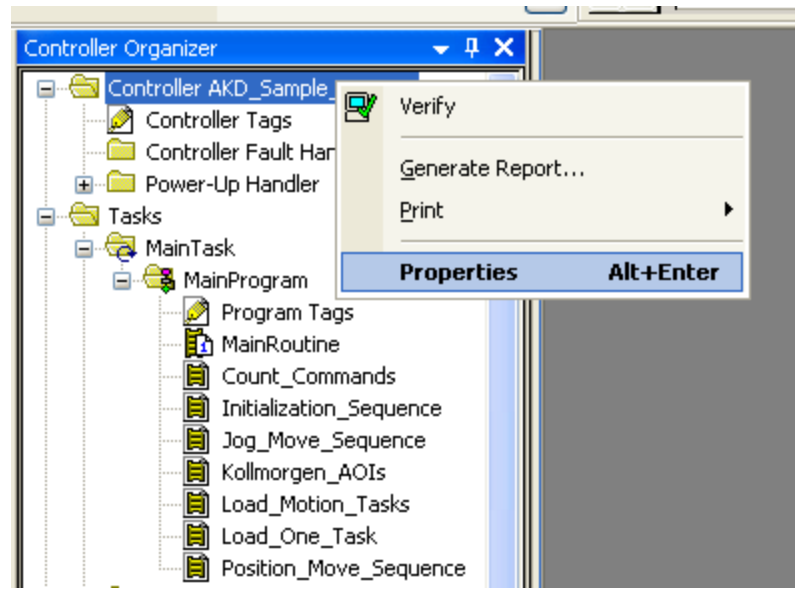

Figure 3-1: Opening Controller Properties

3. Update any controller properties in order for the controller to match your specific hardware setup, most notably any communication settings and/or the controller type, and then close the controller properties window (Figure 3 2: Controller Properties).

| Date/Time      | Advanced SFC Execution File Nonvola                  | tile Memory Memory     |
|----------------|------------------------------------------------------|------------------------|
| General        | Serial Port 📗 System Protocol 📗 User Protocol 📗 Majo | or Faults Minor Faults |
| Vendor:        | Allen-Bradley                                        |                        |
| Туре:          | 1769-L32E CompactLogix5332E Controller               | Change Controller      |
| Revision:      | 19.11                                                |                        |
| Name:          | AKD_Sample_Project                                   |                        |
| Description:   |                                                      |                        |
|                |                                                      |                        |
| Chaese Tune:   |                                                      |                        |
| Gridosio Lype. | Tanc.                                                |                        |
| Slot           | P 2                                                  |                        |
|                |                                                      |                        |
|                |                                                      |                        |
|                |                                                      |                        |
|                |                                                      |                        |
|                |                                                      |                        |

**Figure 3-2: Controller Properties** 

4. Next, open the Ethernet-Module setup for the axis' communications by right clicking on "ETH-ERNET-MODULE AKD\_Axis" in the "I/O Configuration" tree under the Ethernet port (Figure 3 3: Opening Ethernet Module Properties).

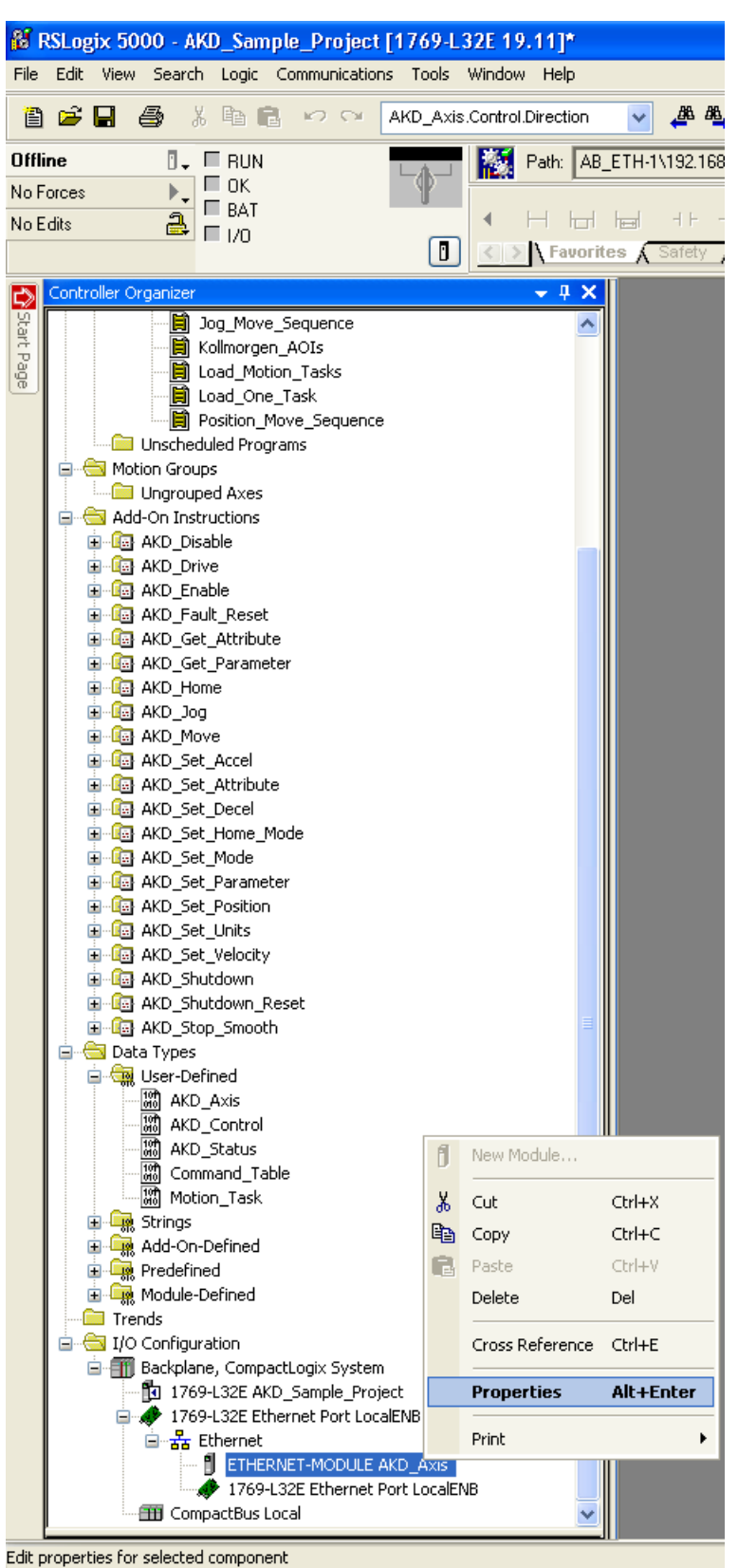

Figure 3-3: Opening Ethernet Module Properties

5. Update any specific module properties in order for the module to match your specific hardware setup, most notably the IP address, and then close the module properties window (Figure 3 4: Ethernet Module Properties).

| 🗖 Module Pro                         | perties: LocalENB (ETHERNET                                | -MODULE 1.1)    |                       |              | × |
|--------------------------------------|------------------------------------------------------------|-----------------|-----------------------|--------------|---|
| General Conr                         | nection Module Info                                        |                 |                       |              |   |
| Type:<br>Vendor:<br>Parent:          | ETHERNET-MODULE Generic Ether<br>Allen-Bradley<br>LocalENB | net Module      |                       |              |   |
| Name:<br>Description:                | KD_Axis                                                    | Connection Para | Assembly<br>Instance: | Size:        |   |
|                                      |                                                            | Input:          | 102                   | 64 🛟 (8-bit) |   |
|                                      |                                                            | Output:         | 101                   | 64 🛟 (8-bit) |   |
| Comm Format:<br>Address / H          | Data - SINT 💽                                              | Configuration:  | 100                   | 0 🛟 (8-bit)  |   |
| <ul> <li>IP Addre</li> </ul>         | ss: 192 . 168 . 0 . 1                                      | Status Input:   |                       |              |   |
| O Host Nar                           | me:                                                        | Status Output:  |                       |              |   |
| Status: Offline OK Cancel Apply Help |                                                            |                 |                       |              |   |

Figure 3-4: Ethernet Module Properties

6. Once you have updated all of the configuration settings to match your specific hardware setup, you can download the program to the controller and use the project to test any of the axis commands.

#### 3.2 Running the Main Program Loop

The top level of the program is in the subroutine "Tasks > MainTask > MainProgram > MainRoutine."

The sample program has two modes. When the tag Active\_Command.Control\_Mode=0, the program is setup to execute a continuous test loop. The second mode (tag value=1) is used for testing individual commands, and is described in the next section of the manual.

To begin executing the continuous test loop, set the tag Active\_Command.Control\_Mode=0, then set the tag Main\_Sequence\_Step = 1.

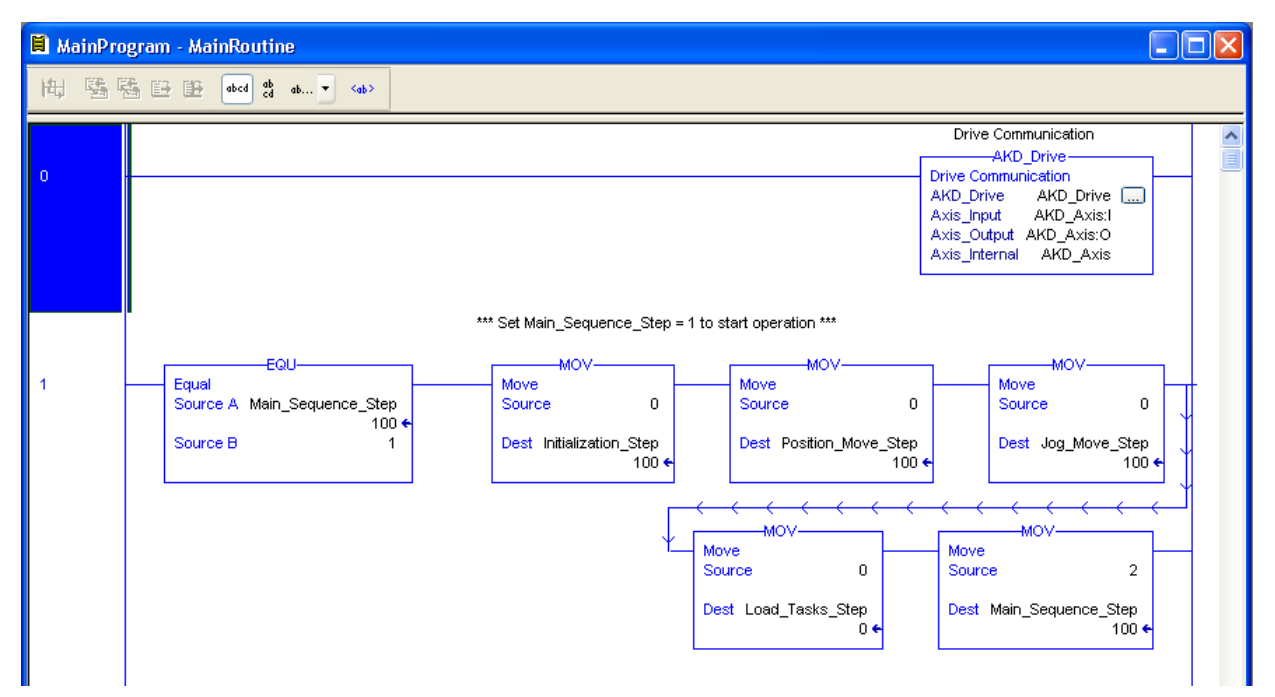

#### Figure 3-5: Main Program of AKD Sample Project

#### 3.2.1 Test Sequence

Step 1: Setup sequence tags for test subroutines.

Step 2: Initialization\_Sequence.

- 1. Disable and clear faults
- 2. Set units to default
- 3. Demonstrate how to set a drive configuration value using the cyclic message channel
- 4. Read the value back and verify correctness
- 5. Set homing mode to default (set current position as home)
- 6. Enable the drive

Step 3: Position\_Move\_Sequence

- 1. Set operation mode to Position
- 2. Home the axis
- 3. Make a forward absolution position move
- 4. Check actual position using status data from the cyclic message
- 5. Make a reverse incremental move

Step 4: Load\_Motion\_Tasks

- 1. Load two motion tasks from a controller data structure into the drive. Motion task 1 is configured to execute motion task 2 after it completes.
- 2. Execute motion task 1
- 3. Confirm that both motion tasks execute properly

Step 5: Jog\_Move\_Sequence

- 1. Set operation mode to velocity
- 2. Jog forward 500ms
- 3. Read torque using an explicit message (MSG instruction)
- 4. Perform hard stop
- 5. Clear hard stop and enable
- 6. Jog reverse 1000ms
- 7. Check target velocity and confirm
- 8. Check actual velocity is in range
- 9. Stop

Step 6: Loop to step 1

#### 3.3 Testing Individual Instructions

All of the instruction calls are in the Kollmorgen\_AOIs subroutine, which you can open from "Tasks > Main Task > MainProgram > Kollmorgen\_AIOs" (Figure 3 5: AKD Instruction Subroutine).

To test individual instructions, set the tag Active\_Command.Control\_Mode=1 so that the Kollmorgen\_ AOIs subroutine will be called from MainRoutine.

Make sure to review "Chapter 5: AKD Instructions" below for a complete understanding of the instructions and their operation before executing any instructions in the example program.

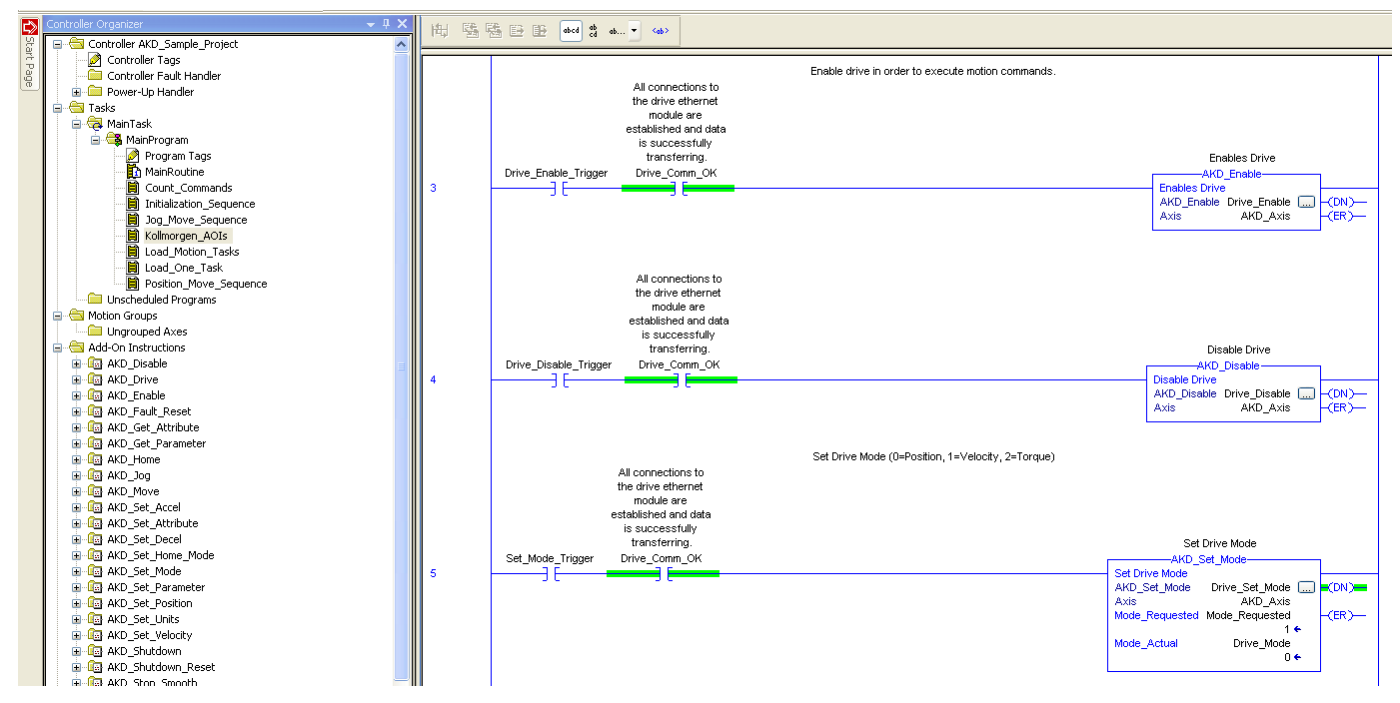

Figure 3-5: AKD Instruction Subroutine

All of the instructions have their own individual trigger coils. To call an instruction, toggle its trigger coil (Figure β 6: Toggling a Trigger Coil)

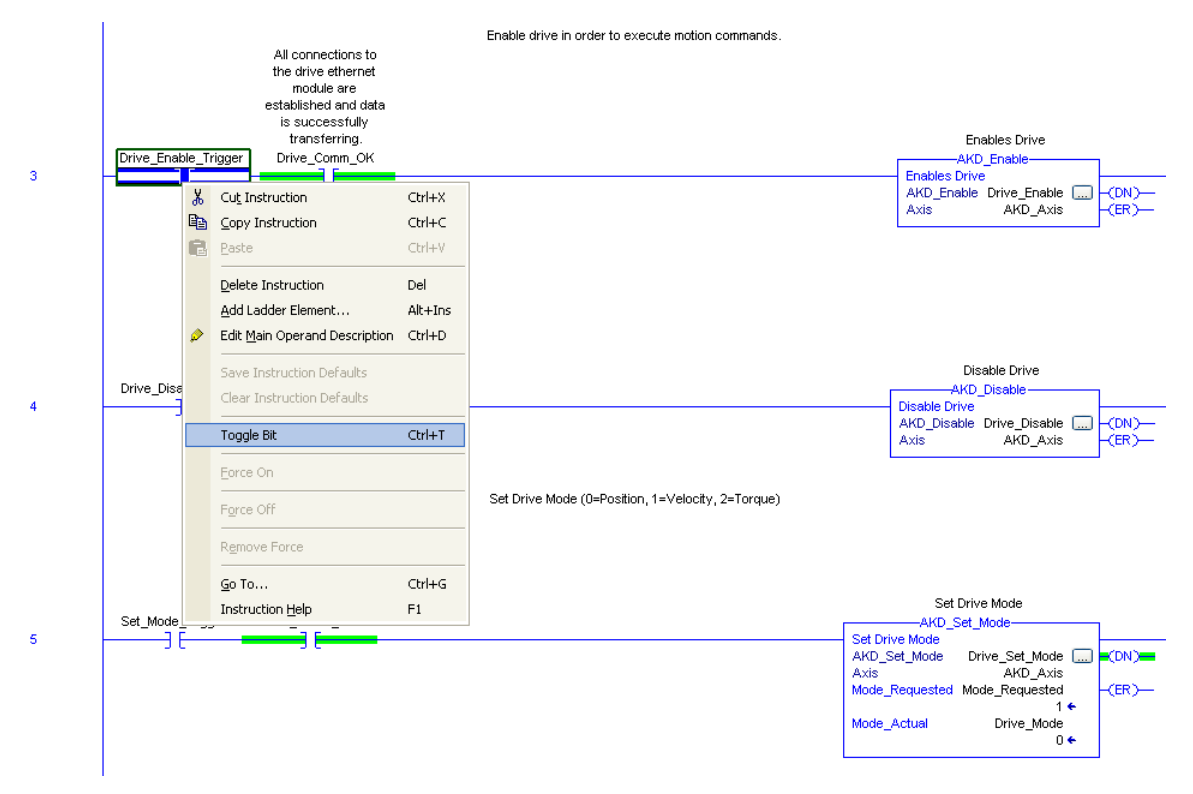

Figure 3-6: Toggling a Trigger Coil

## 4 Adding AKD Support to a New or Existing Project

#### 4.1 Adding the Ethernet IO Module for AKD Communication

These basic instructions can be used for any Rockwell PLC that uses RSLogix5000 and supports EtherNet/IP.

- 1. Start RSLogix5000 and open the project with which you want to use the AKD drive.
- 2. Right click on the Ethernet port in the I/O Configuration and select "New Module..." (Figure # 1: Adding New Module)

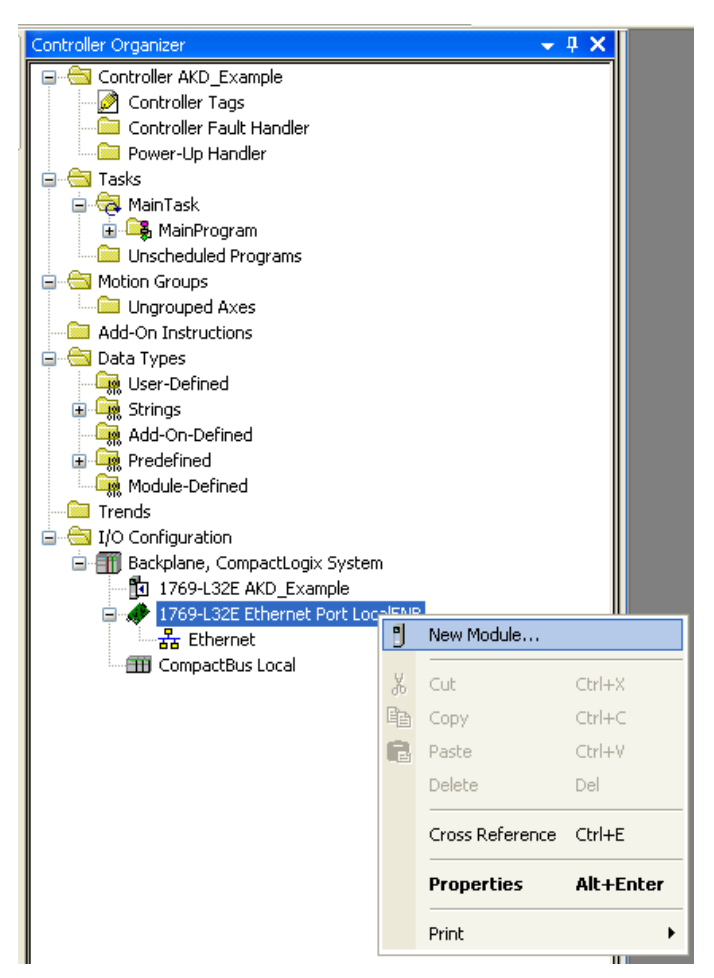

Figure 4-1: Adding New Module

3. Select "ETHERNET-MODULE" under "Communications" and click OK (Figure # 2: Selecting Module Type)

| Select Module       |                                                                                                    |               | × |
|---------------------|----------------------------------------------------------------------------------------------------|---------------|---|
| here and the        | Desertation                                                                                                    | Manadas       | _ |
|                     | Description                                                                                                    | vendor        | - |
|                     | (70) There is the test for the line in the                                                                                                    |               | _ |
| 1734-AENT           | 1734 Ethernet Adapter, Twisted-Pair Media                                                                                                    | Allen-Bradley |   |
| 1/34-AENTR          | 1734 Ethernet Adapter, 2-Port, Twisted Pair Media                                                                                                    | Allen-Bradley |   |
| 1738-AENT           | 1738 Ethernet Adapter, Twisted-Pair Media                                                                                                    | Allen-Bradley |   |
| 1738-AENTR          | 1738 Ethernet Adapter, 2-Port, Twisted Pair Media                                                                                                    | Allen-Bradley |   |
| 1756-EN2F           | 1756 10/100 Mbps Ethernet Bridge, Fiber Media                                                                                                    | Allen-Bradley |   |
| 1756-EN2T           | 1756 10/100 Mbps Ethernet Bridge, Twisted-Pair Media                                                                                                    | Allen-Bradley |   |
|                     | 1756 10/100 Mbps Ethernet Bridge, 2-Port, Twisted-Pair                                                                                                    | Allen-Bradley |   |
| 1756-ENBT           | 1756 10/100 Mbps Ethernet Bridge, Twisted-Pair Media                                                                                                    | Allen-Bradley |   |
|                     | 1756 Ethernet Communication Interface                                                                                                    | Allen-Bradley |   |
| 1756-ENET/B         | 1756 Ethernet Communication Interface                                                                                                    | Allen-Bradley |   |
| 1756-EWEB/A         | 1756 10/100 Mbps Ethernet Bridge w/Enhanced Web Serv                                                                                                    | Allen-Bradley |   |
| - 1757-FFLD/A       | 1757 Foundation Fieldbus Linking Device                                                                                                    | Allen-Bradley |   |
| 1768-ENBT/A         | 1768 10/100 Mbps Ethernet Bridge, Twisted-Pair Media                                                                                                    | Allen-Bradley |   |
| - 1768-EWEB/A       | 1768 10/100 Mbps Ethernet Bridge w/Enhanced Web Serv                                                                                                    | Allen-Bradley |   |
|                     | 10/100 Mbps Ethernet Port on CompactLogix5323E-QB1                                                                                                    | Allen-Bradley |   |
|                     | 10/100 Mbps Ethernet Port on CompactLogix5323E-QBF                                                                                                    | Allen-Bradley |   |
| - 1769-L32E Etherne | 10/100 Mbps Ethernet Port on CompactLogix5332E                                                                                                    | Allen-Bradley |   |
| - 1769-L35E Etherne | 10/100 Mbps Ethernet Port on CompactLogix5335E                                                                                                    | Allen-Bradley |   |
| 1783-EMS04T         | 1783-EMS04T Ethernet Managed Switch Allen-Bradley                                                                                                    |               |   |
| 1783-EMS08T         | 1783-EMS08T 1783-EMS08T Ethernet Managed Switch Allen-Bradley                                                                                                    |               |   |
| 1783-ETAP           | 1783-ETAP 3 Port Ethernet Tan, Twisted-Pair Media Allen-Bradley                                                                                                    |               |   |
| 1783-ETAP1F         | 3 Port Ethernet Tap, 1 Fiber/2 Twisted-Pair Media                                                                                                    | Allen-Bradley | _ |
| 1783-ETAP2F         | 3 Port Ethernet Tap. 2 Fiber/1 Twisted-Pair Media                                                                                                    | Allen-Bradley |   |
|                     | 1788 Ethernet to DeviceNet Linking Device                                                                                                    | Allen-Bradley |   |
|                     | 1788 10/100 Mbps Ethernet Bridge. Twisted-Pair Media                                                                                                    | Allen-Bradley |   |
| 1788-EWEB/A         | 1788 10/100 Mbps Ethernet Bridge w/Enhanced Web Serv                                                                                                    | Allen-Bradley |   |
| 1794-AFNT           | 1794 10/100 Mbps Ethernet Adapter, Twisted-Pair Media                                                                                                    | Allen-Bradley |   |
| Drivelogix5730 Etb. | 10/100 Mbps Ethernet Port on Drivel ogix5730                                                                                                    | Allen-Bradley |   |
| ETHERNET-BRIDGE     | Generic EtherNet/IP CIP Bridge                                                                                                    | Allen-Bradley |   |
| ETHERNET-MODULE     | Generic Ethernet Module                                                                                                    | Allen-Bradley |   |
| EtherNet/IP         | Soft on Several Annual Several Annual Se | Allen-Bradley |   |
| DSSCENA             | Ethernet (denter, Twisted-Dair Media                                                                                                    | Darker Happif |   |
|                     | Ectomot Haaptor, Twistourrait Moula                                                                                                    |               | × |
|                     |                                                                                                    | •             |   |
|                     | Find                                                                                                    | Add Favorite  | ; |
| By Category By Ve   | endor Favorites                                                                                                    |               |   |
|                     | OK Cancel                                                                                                    | Help          |   |

Figure 4-2: Selecting Module Type

 Enter the settings for the new module as described below, make sure the "Open Module Properties" checkbox is checked, and click OK (Table # 1: Module Setting Values & Figure # 3: Entering Module Settings)

| Field                           | Value                         |
|---------------------------------|-------------------------------|
| Name                            | AKD_Drive                     |
| Description                     | Text description for drive    |
| Comm Format                     | DataSINT                      |
| IP Address                      | Ethernet IP address for drive |
| Input Assembly Instance         | 102                           |
| Input Size                      | 64                            |
| Output Assembly Instance        | 101                           |
| Output Size                     | 64                            |
| Configuration Assembly Instance | 100                           |
| Configuration Size              | 0                             |

#### Table 4-1: Module Setting Values

| 🔲 Module Pro                                                | perties: LocalENB (ETHERNET                                 | -MODULE 1.1)    |                       |              | × |
|-------------------------------------------------------------|-------------------------------------------------------------|-----------------|-----------------------|--------------|---|
| General Conr                                                | nection Module Info                                         |                 |                       |              |   |
| Type:<br>Vendor:<br>Parent:                                 | ETHERNET-MODULE Generic Ethern<br>Allen-Bradley<br>LocalENB | net Module      |                       |              |   |
| Name:<br>Description:                                       | KD_Drive                                                    | Connection Para | Assembly<br>Instance: | Size:        |   |
| Comm Format                                                 | Dala - SINT                                                 | Output:         | 101                   | 64 🔹 (8-bit) |   |
| Address / H                                                 | ost Name                                                    | Configuration:  | 100                   | 0 🛟 (8-bit)  |   |
| IP Address:         192 . 168 . 0 . 4         Status Input: |                                                             |                 |                       |              |   |
| Status: Offine OK Cancel Apply Help                         |                                                             |                 |                       |              |   |

Figure 4-3: Entering Module Settings

5. The "New Module" window now appears as a "Module Properties: ENB" window with the Connection tab selected. Set the "Requested Packet Interval (RPI)" value to 20.0 ms (this can be reduced to 10.0ms when not using Workbench in combination with EtherNet/IP). If an option "Use Unicast Connection over EtherNet/IP" is visible, make sure it is unchecked. Click OK. (Figure # 4: Setting Module RPI).

| Module Properties: LocalENB (ETHERNET-MODULE 1.1)                                                                                               |  |  |  |  |  |
|----------------------------------------------------------------------------------------------------|--|--|--|--|--|
| General Connection* Module Info                                                                                                    |  |  |  |  |  |
| Requested Packet Interval (RPI): 10.0 Image ms (1.0 - 3200.0 ms) Inhibit Module Major Fault On Controller If Connection Fails While in Run Mode |  |  |  |  |  |
| Use Unicast Connection over EtherNet/IP                                                                                                    |  |  |  |  |  |
| ← Module Fault                                                                                                    |  |  |  |  |  |
|                                                                                                    |  |  |  |  |  |
| Status: Offline OK Cancel Apply Help                                                                                                    |  |  |  |  |  |

Figure 4-4: Setting Module RPI

 The drive should now be configured and will show up under the Ethernet Port (Figure 4 5: Module Successfully Added to Project)

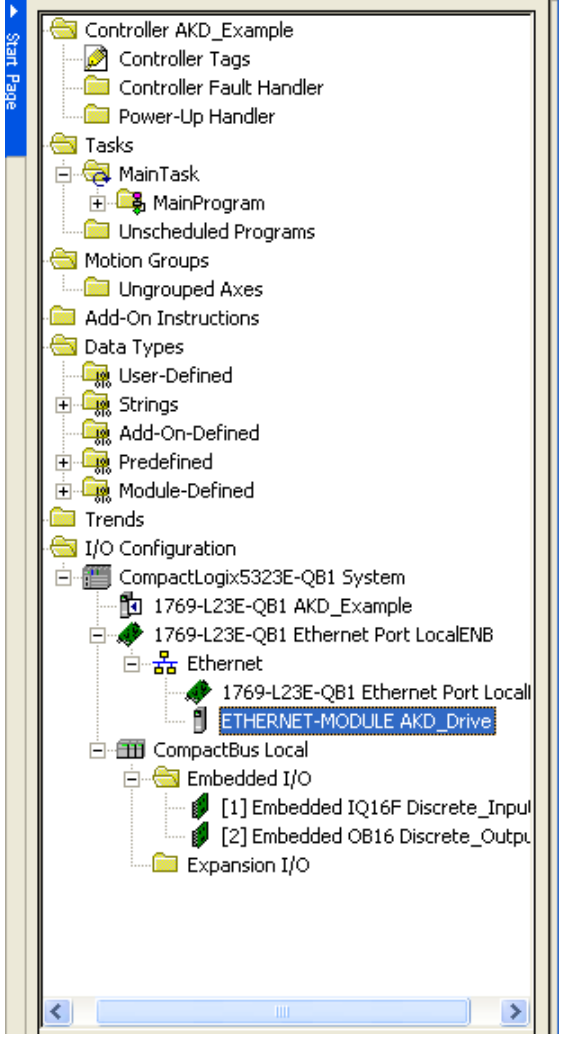

Figure 4-5: Module Successfully Added to Project

7. Make sure that the Ethernet port for your controller is setup with a compatible IP address on the same subnet. This can be configured by right-clicking on 1769-L23E-QB1 Ethernet Port Local and selecting properties. See your controller user manual for more information.

#### 4.2 Importing the AKD Add-On Instructions to a Project

Important: The User Defined Data Types must be imported before the Add-On Instructions.

Right click the "User-Defined" folder under "Data Types" and select "Import Data Type..." (Figure 4
 Emporting Data Types)

| ى   | Controller Organizer                          |                                  | <del>~</del> 4 × |  |  |  |  |
|-----|-----------------------------------------------|----------------------------------|------------------|--|--|--|--|
| Sta | 📮 😋 Controller AKD_Example                    |                                  |                  |  |  |  |  |
| 7 P | Controller Tags<br>Controller Fault Handler   |                                  |                  |  |  |  |  |
| age |                                               |                                  |                  |  |  |  |  |
| ~   | Power-Up Handler                              |                                  |                  |  |  |  |  |
|     | 😑 📇 Tasks                                     |                                  |                  |  |  |  |  |
|     | 😑 🤕 MainTask                                  |                                  |                  |  |  |  |  |
|     | 🗄 🖳 🎝 MainProgram                             |                                  |                  |  |  |  |  |
|     | Unscheduled Progr                             | ams                              |                  |  |  |  |  |
|     | 🗐 🔄 Motion Groups                             |                                  |                  |  |  |  |  |
|     | Ungrouped Axes                                |                                  |                  |  |  |  |  |
|     | Add-On Instructions                           |                                  |                  |  |  |  |  |
|     | 🖃 🔄 Data Types                                |                                  |                  |  |  |  |  |
|     | User-Defined                                  |                                  |                  |  |  |  |  |
|     | 🗄 🛄 Strings                                   | New Data Type                    |                  |  |  |  |  |
|     |                                               | Import Data Type                 |                  |  |  |  |  |
|     |                                               |                                  |                  |  |  |  |  |
|     |                                               | Cut                              | Ctrl+X           |  |  |  |  |
|     |                                               | Cody                             | Ctrl+C           |  |  |  |  |
|     | 🖃 🦳 170 Configuration                         | Decke                            | Ciel III         |  |  |  |  |
|     |                                               | Paste                            | Ctri+v           |  |  |  |  |
|     | 1769-L32E AKL                                 | 2_EXample<br>erpet Port LocalENB |                  |  |  |  |  |
|     | Etherpet                                      | ernet Fort LocalEivo             |                  |  |  |  |  |
|     | thernet     1760 L 225 Ethernet Dart LocalEND |                                  |                  |  |  |  |  |
|     |                                               |                                  |                  |  |  |  |  |
|     | The CompactBus Lo                             | nal noboccinto_bri<br>ncal       |                  |  |  |  |  |
|     |                                               |                                  |                  |  |  |  |  |

Figure 4-6: Importing Data Types

Browse to the location of the AKD User Defined Data Type library and select the desired User Defined Data Type then click "Import..." (Figure # 7: Selecting a UDT)

 a. Import the data types in the order show in Table # 2: UDT Import Order.

| Import Data Ty                                                | pe                |                               |      |     |        |
|---------------------------------------------------------------|-------------------|-------------------------------|------|-----|--------|
| Look in:<br>My Recent<br>Documents<br>Desktop<br>My Documents | Data Types        | JDT.L5X<br>JDT.L5X<br>JDT.L5X | 0 17 | *   |        |
| My Computer<br>RADLT-HVD5                                     | File name:        | AKD_Axis_UDT                  |      | - ( | Import |
|                                                               | Files of type:    | R6Log# 5000 (ML Files (1.151) |      |     | Cancel |
| My Network                                                    | Files containing: | Data Type                     |      | - ( | Help   |
| Places                                                        | Into:             | Date Types                    |      |     |        |

Figure 4-7: Selecting a UDT

| Order | File                | Descrption                            |
|-------|---------------------|---------------------------------------|
| 1     | AKD_Control_UDT.L5X | Control message for sending to axis   |
| 2     | AKD_Status_UDT.L5X  | Status message for updating from axis |
| 3     | AKD_Axis_UDT.L5X    | Axis definition                       |
| 4     | Motion_Task_UDT.L5X | Motion Task data table structure      |

#### Table 4-2: UDT Import Order

3. Click OK on the import configuration dialog, if one appears. Repeat for all files in "Table # 2: UDT Import Order" to import all of the needed data types

 The data types should now show up under the "Data Types > User-Defined" folder (Figure # 8: Data Types Successfully Imported)

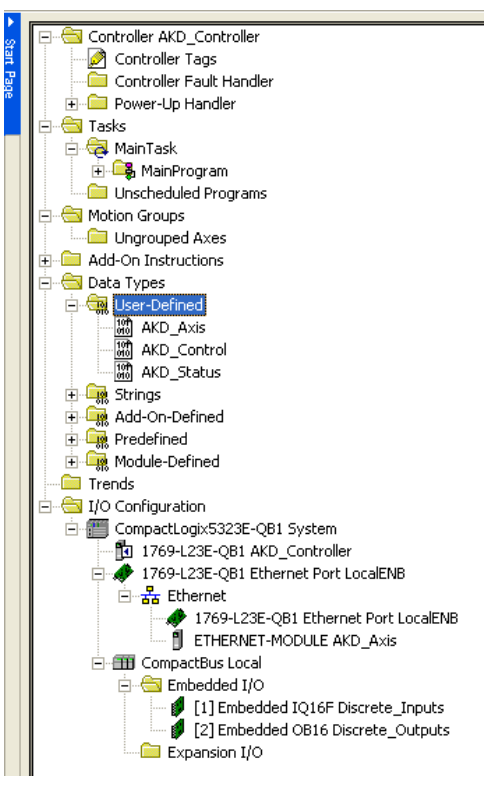

#### Figure 4-8: Data Types Successfully Imported

5. Next, to import the add-on instructions, right click on the "Add-On Instructions" folder and select "Import Add-On Instruction..." (Figure # 9: Importing Add-On Instructions)

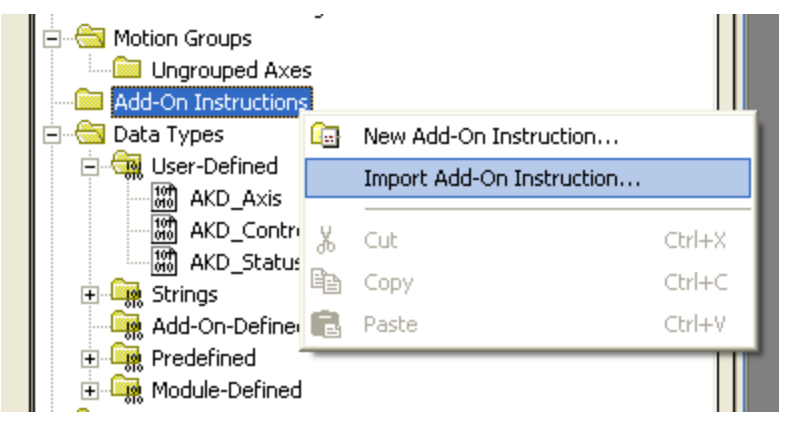

Figure 4-9: Importing Add-On Instructions

- 6. Browse to the location of the AKD Add On Instruction library and select the desired AOI then click "Import..." (Figure # 10: Selecting an AOI)
  - a. For complete functionality, import all of the files listed in "Table # 3: All Add On Instructions"

| Import Add-On Instruction                         |                                                                                                    |                                                                                    |                                                                                                    |                                                        |        |        |
|---------------------------------------------------|----------------------------------------------------------------------------------------------------|------------------------------------------------------------------------------------|----------------------------------------------------------------------------------------------------|--------------------------------------------------------|--------|--------|
| Look in:                                          | 🚞 Add On Instru                                                                                                    | uctions                                                                            | v                                                                                                    | 00                                                     | (* 🛄 • |        |
| My Recent<br>Documents<br>Desktop<br>My Documents | AKD_Disable.L<br>AKD_Drive.L5><br>AKD_Enable.L5<br>AKD_Fault_Re<br>AKD_Get_Attri<br>AKD_Get_Para<br>AKD_Jog.L5X<br>AKD_Jog.L5X<br>AKD_Jog.L5X<br>AKD_Set_Acce<br>AKD_Set_Acce<br>AKD_Set_Attri<br>AKD_Set_Attri<br>AKD_Set_Dece<br>AKD_Set_Hom | 5X<br>set.L5X<br>ibute.L5X<br>immeter.L5X<br>X<br>kl.L5X<br>bute.L5X<br>e_Mode.L5X | <ul> <li>AKD_Set_Mode.LS&gt;</li> <li>AKD_Set_Paramete</li> <li>AKD_Set_Position.L</li> <li>AKD_Set_Units.LSX</li> <li>AKD_Set_Velocity.L</li> <li>AKD_Shutdown.LS&gt;</li> <li>AKD_Shutdown_Re</li> <li>AKD_Stop_Smooth.</li> </ul> | <<br>5X<br>5X<br>5X<br>5X<br>5X<br>4<br>set,L5X<br>L5X |        |        |
| My Computer<br>RADLT-HVD5                         | File name:                                                                                                    | AKD_Disab                                                                          | ble                                                                                                    |                                                        | *      | Import |
|                                                   | Files of type:                                                                                                    | He Logit bi                                                                        | ULU (INL Files (1157)                                                                                                    |                                                        |        | Lancel |
| My Network<br>Places                              | Files containing:                                                                                                    | Add-Un                                                                             | Instruction                                                                                                    |                                                        | M      | Help   |
|                                                   | Into:                                                                                                    | Aug Or                                                                             | NELEISNE                                                                                                    |                                                        |        |        |
|                                                   |                                                                                                    |                                                                                    |                                                                                                    |                                                        |        |        |

#### Figure 4-10: Selecting an AIO

| File                        | Description                  |
|-----------------------------|------------------------------|
| AKD_Disable_AOI.L5X         | Motion Axis Off              |
| AKD_Drive_AOI.L5X           | Drive Communication          |
| AKD_Enable_AOI.L5X          | Motion Axis On               |
| AKD_Fault_Reset_A<br>OI.L5X | Motion Axis Fault Reset      |
| AKD_Get_Attribute_AOI.L5X   | Get Axis Attribute           |
| AKD_Get_Parameter_AOI.L5X   | Get Axis Parameter           |
| AKD_Home_AOI.L5X            | Motion Axis Home             |
| AKD_Jog_AOI.L5X             | Motion Axis Jog              |
| AKD_Move_AOI.L5X            | Motion Axis Move             |
| AKD_Set_Accel_AOI.L5X       | Motion Axis Set Acceleration |
| AKD_Set_Attribute_AOI.L5X   | Set Axis Attribute           |
| AKD_Set_Decel_AOI.L5X       | Motion Axis Set Deceleration |
| AKD_Set_Home_Mode_AOI.L5X   | Motion Axis Set Home Mode    |

| File                       | Description                |
|----------------------------|----------------------------|
| AKD_Set_Mode_AOI.L5X       | Motion Axis Set Mode       |
| AKD_Set_Parameter_AOI.L5X  | Set Axis Parameter         |
| AKD_Set_Position_AOI.L5X   | Motion Axis Set Position   |
| AKD_Set_Units_AOI.L5X      | Motion Axis Set Units      |
| AKD_Set_Velocity_AOI.L5X   | Motion Axis Set Velocity   |
| AKD_Shutdown_AOI.L5X       | Motion Axis Shutdown       |
| AKD_Shutdown_Reset_AOI.L5X | Motion Axis Shutdown Reset |
| AKD_Stop_Smooth_AOI.L5X    | Motion Axis Smooth Stop    |

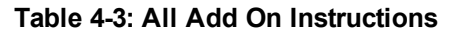

- 7. Click OK on the import dialog, if any appear. Repeat for all files in "Table # 3: All Add On Instructions" to import all of the needed instructions for full functionality
- 8. The instructions should now show up under the "Add-On Instructions" folder (Figure # 11: AOI's Successfully Imported)

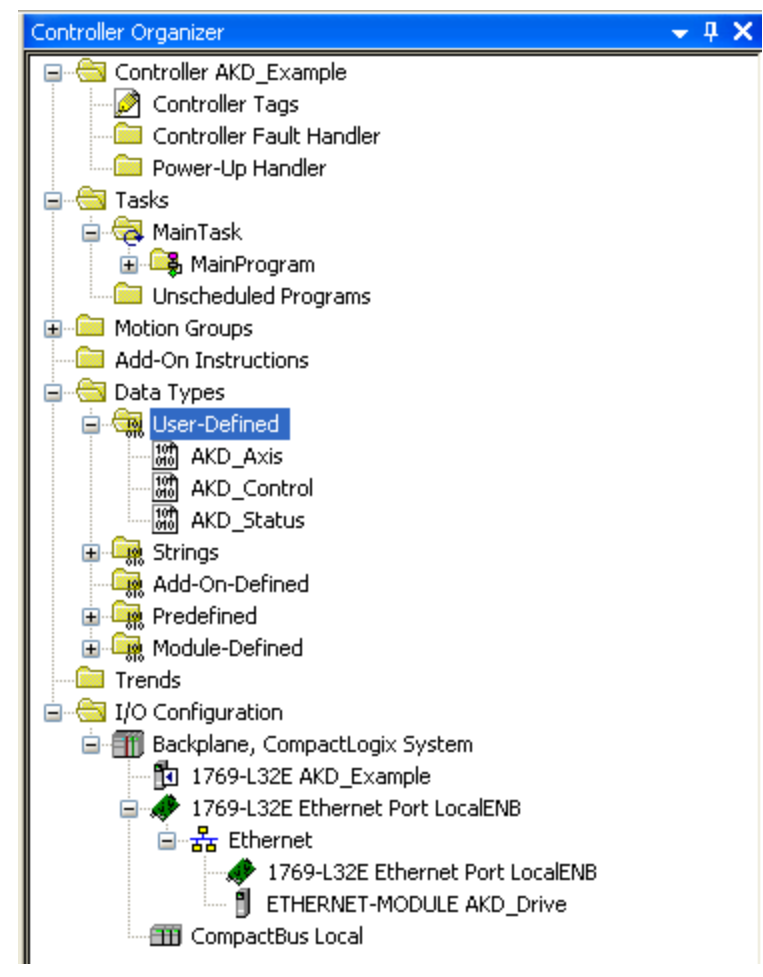

Figure 4-11: AOI's Successfully Imported

#### 4.3 Using the AKD Add-On Instructions in a Project

In any project where you want to use the AKD Add-On instructions, you will need to include one instance of the Drive Communication logic for each axis (AKD\_Drive instruction).

1. Add the AKD\_Drive instruction to your ladder diagram.

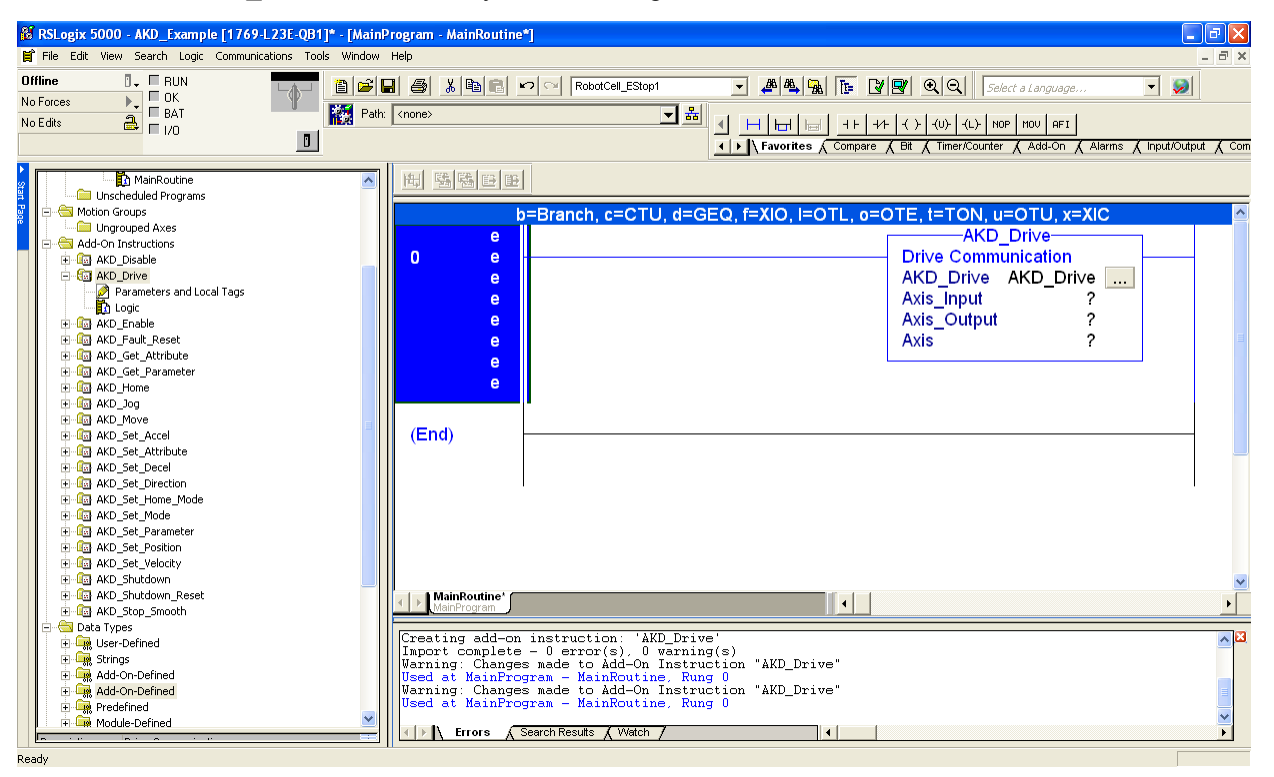

Figure 4-17: AKD\_Drive Instruction Tags

2. Right click the AKD\_Drive parameter (first question mark) in the AKD\_Drive instruction, and select New Tag...

|   |    |                         | AKD_Drive | e<br>tion           |  |
|---|----|-------------------------|-----------|---------------------|--|
|   |    | New Tag                 |           | <mark>?</mark><br>? |  |
|   | Ж  | Cu <u>t</u> Instruction | Ctrl+X    | ?<br>?              |  |
|   | C) | Copy Instruction        | Ctrl+C    |                     |  |
|   | ß  | Paste                   | Ctrl+V    |                     |  |
| - |    | Delete Instruction      | Del       |                     |  |

Figure 4-12: Add New Instruction Tag

|                     |                 | AKD_Drive<br>Drive Communication        |   |
|---------------------|-----------------|-----------------------------------------|---|
| lew Tag             |                 | ?                                       |   |
| Name:               | Test_Drive      | <u> </u>                                | 2 |
| Description:        |                 | Cancel                                  |   |
|                     |                 | Hala                                    |   |
|                     |                 |                                         |   |
|                     |                 | k                                       |   |
| Туре:               | Base Sonnection |                                         |   |
| Alias For:          |                 |                                         |   |
| Data Type:          | AKD_Drive       | t i i i i i i i i i i i i i i i i i i i |   |
| Scope:              | 🛱 AKD_Example 😽 |                                         |   |
| External<br>Access: | Read/Write      |                                         |   |
| Style:              |                 |                                         |   |
| Constant            |                 |                                         |   |
| Open Con            | nguashon        |                                         |   |

3. Fill in a name and description. The data type should be AKD\_Drive.

#### Figure 4-13: Adding Drive Communication

4. Click OK in the New Tag window to create your tag. It will now show up in your controller under "Controller Tags"

| - [Controller Tags - AKD_Example(controller)] |                                    |                     |  |  |
|-----------------------------------------------|------------------------------------|---------------------|--|--|
| Window Help                                   |                                    |                     |  |  |
| 8 2 8 8 8 8 9 9 9                             | 🛛 RobotCell_EStop1 💽 🚜 🕰           |                     |  |  |
| Path: <none></none>                           |                                    |                     |  |  |
| Scope: 🕅 AKD_Example                          | Show Show All                      |                     |  |  |
| Name 🛆                                        | Data Type                          | Description         |  |  |
|                                               | AB:ETHERNET_MODULE:C:0             |                     |  |  |
|                                               | AB:ETHERNET_MODULE_SINT_8Bytes:1:0 |                     |  |  |
|                                               | AB:ETHERNET_MODULE_SINT_8Bytes:0:0 |                     |  |  |
|                                               | AB:Embedded_IQ16F:C:0              |                     |  |  |
|                                               | AB:Embedded_IQ16F:I:0              |                     |  |  |
|                                               | AB:Embedded_0B16:C:0               |                     |  |  |
|                                               | AB:Embedded_0B16:I:0               |                     |  |  |
| ⊞-Local:2:0                                   | AB:Embedded_0B16:0:0               |                     |  |  |
|                                               | AKD_Axis                           | An axis for testing |  |  |
|                                               |                                    |                     |  |  |

Figure 4-15: Tag Added to Program

5. Repeat steps 2-4 to add a new tag to the Axis\_Internal parameter of the instruction, with a data type of AKD\_Axis.

| New Tag               |                        | Drive Communication AKD_Drive Drive Communication                                            |
|-----------------------|------------------------|----------------------------------------------------------------------------------------------|
| Name:<br>Description: | Test_Axis OK<br>Cancel | AKD_Drive Test_Drive<br>Axis_Input AKD_Drive:I<br>Axis_Output AKD_Drive:O<br>Axis_Internal ? |
| Type:<br>Alias For:   | Base Connection.       |                                                                                              |
| Data Type:            | AKD_Axis               |                                                                                              |
| Scope:                | 🔁 AKD_Example          |                                                                                              |
| External<br>Access:   | Read/Write             |                                                                                              |
| Style:                |                        |                                                                                              |
| Constant              | rigui - Bron           |                                                                                              |

#### Figure 4-21: Adding Axis\_Internal Parameter

6. Set the Axis\_Input parameter to the input data of the axis for which you are setting up communication (Figure # 18: Axis Communication Input). The input data tag corresponds to the "ETH-ERNET-MODULE" object you created in the I/O Configuration of the project.

|                      | Drive Communication                                                                   | ^ |
|----------------------|---------------------------------------------------------------------------------------|---|
| -                    | AKD_Drive<br>Drive Communication<br>AKD_Drive Test_Drive<br>Axis_Input<br>Axis_Output |   |
| Y. Enter Name Filter | Show: AB:ETHERNET_MODULE_SINT_64Bytes:1:0                                             | ~ |
| Name                 | <u>_</u> 믈  Data Type                                                                 | * |
|                      | AB:ETHERNET_MODULE_SINT_64Bytes:I:0                                                   |   |
| -                    |                                                                                       |   |
|                      |                                                                                       |   |
|                      |                                                                                       | Ξ |
|                      |                                                                                       |   |
|                      |                                                                                       |   |
|                      |                                                                                       |   |
|                      |                                                                                       | * |
| Controller           |                                                                                       |   |
| Program              |                                                                                       |   |

Figure 4-18: Axis Communication Input

7. Set the Axis\_Output parameter to the output data of the axis for which you are setting up communication (Figure # 19: Axis Communication Output). The output data tag corresponds to the "ETHERNET-MODULE" object you created in the I/O Configuration of the project.

| - [MainP | rogram - MainRo                           | utine*]                                                                                                    | _ 7 🗙       |
|----------|-------------------------------------------|----------------------------------------------------------------------------------------------------|-------------|
| Window   | Help                                      |                                                                                                    | _ 8 ×       |
| 8 🖻      | <b>. s</b> x d                            | 🗈 🗠 🖂 RobotCell_EStop1 💽 🌉 🌇 📴 🖉 👰 🔍 Select a Language 💌 🖉                                                                        |             |
| Path:    | <none></none>                             |                                                                                                    | utput 🔏 Com |
| <u>^</u> | 晦 醫醫                                      |                                                                                                    |             |
|          | 0                                         | b=Branch, c=CTU, d=GEQ, f=XIO, I=OTL, o=OTE, t=TON, u=OTU, x=XIC<br>e<br>e<br>e<br>e<br>e<br>e<br>e<br>e<br>e<br>e<br>e<br>e<br>e |             |
|          | (End)                                     |                                                                                                    | E           |
|          |                                           |                                                                                                    |             |
|          | Creating ad<br>Import comp<br>Warning: Ch |                                                                                                    | >>          |
| ~        | Varning: Ch<br>Used at Mai                | nrrogram - HainRoutine, Rung 0<br>anges made to Add-On Instruction "AKD_Drive"<br>nProgram - MainRoutine, Rung 0                  | -           |
|          | Errors                                    | Search Results (Watch /                                                                                                    | •           |

Figure 4-19: Axis Communication Output

- 8. Once you have configured the drive communication block, you should be able to use any of the other AKD Add-On instructions as you would the native RSLogix instructions.
- 9. For more information on each instruction, see "Section 5: AKD Instructions" below.

#### 4.4 Reading and Writing Drive Parameters

In addition to the Add-On instructions listed in this manual, almost all drive parameters can be read or set through the use of a MSG instruction.

Appendix B provides a list of parameters which are available.

To read a parameter, create a MSG instruction with the following settings:

| Field                | Value                                                                |
|----------------------|----------------------------------------------------------------------|
| Message Type         | CIP Generic                                                          |
| Service Type         | Parameter Read                                                       |
| Service Code         | e (Hex)                                                              |
| Class                | f (Hex)                                                              |
| Instance             | Parameter Instance from Appendix B                                   |
| Attribute            | 1                                                                    |
| Destination          | Create a tag to hold the value                                       |
| Communication > Path | Name of the ETHERNET-MODULE for the AKD axis. Use the Browse button. |

| Configurati                                       | on <sup>*</sup> Communication Tag |                                                |           |
|---------------------------------------------------|-----------------------------------|------------------------------------------------|-----------|
| Service<br>Type:<br>Service<br>Code:<br>Instance: | Parameter Read                    | Source Element<br>Source Langlk<br>Destination | DIN1_MODE |
|                                                   |                                   | _                                              |           |

| onfiguration <sup>*</sup> Communication <sup>*</sup> Tag |                   | _            |
|----------------------------------------------------------|-------------------|--------------|
| Path: AKD_Drive                                          |                   | Browse       |
| AKD_Drive                                                |                   | A second     |
| Broadcast:                                               |                   |              |
| Communication Method                                     |                   |              |
| CIP DH+ Channel: A                                       | Destination Link: | Q t          |
| CIP With Source Link, 0                                  | Destination Node: | 0 (Dotal)    |
| Cache Cache Cache C                                      | Connections 🖌 🔶   |              |
|                                                          |                   |              |
| Enable O Enable Waiting O Start                          | O Done Do         | ne Length: 0 |
| Error Code: Extended Error Code:<br>or Path:             |                   | Timed Out 🗲  |

To set a parameter, create a MSG instruction with the following settings:

| Field                | Value                                                                |  |
|----------------------|----------------------------------------------------------------------|--|
| Message Type         | CIP Generic                                                          |  |
| Service Type         | Parameter Write                                                      |  |
| Service Code         | 10 (Hex)                                                             |  |
| Class                | f (Hex)                                                              |  |
| Instance             | Parameter Instance from Appendix B                                   |  |
| Attribute            | 1                                                                    |  |
| Source Element       | Create a tag to hold the value                                       |  |
| Source Length        | Parameter size from Appendix B                                       |  |
| Communication > Path | Name of the ETHERNET-MODULE for the AKD axis. Use the Browse button. |  |

To execute a command, create a MSG instruction to write to the command:

| Field                | Value                                                                         |
|----------------------|-------------------------------------------------------------------------------|
| Message Type         | CIP Generic                                                                   |
| Service Type         | Parameter Write                                                               |
| Service Code         | 10 (Hex)                                                                      |
| Class                | f (Hex)                                                                       |
| Instance             | Parameter Instance from Appendix B                                            |
| Attribute            | 1                                                                             |
| Source Element       | Create a tag to hold the value. Any actual value may be used - it is ignored. |
| Source Length        | 1 byte                                                                        |
| Communication > Path | Name of the ETHERNET-MODULE for the AKD axis. Use the Browse button.          |

## **5 AKD Instructions**

#### 5.1 Motion Axis Drive Communication (AKD\_Drive)

| AKD_Drive                                      |        | 1 |
|------------------------------------------------|--------|---|
| Drive Communication<br>AKD_Drive<br>Axis_Input | ?<br>? |   |
| Axis_Output<br>Axis_Internal                   | ?<br>? |   |

#### 5.1.1 Description

Use the motion axis drive communication (AKD\_Drive) instruction to initiate communication for an axis. This command is required for all other AKD commands to function properly.

#### 5.1.2 Operands

| Operand       | Туре                               | Format | Description                                                                                        |
|---------------|------------------------------------|--------|----------------------------------------------------------------------------------------------------|
| AKD_Drive     | AKD_DRIVE                          | Tag    | Control tag for this instruction.                                                                  |
| Axis_Input    | AB:ETHERNET_MODULE_SINT_8Bytes:I:0 | Tag    | Input memory space for axis.                                                                       |
| Axis_Output   | AB:ETHERNET_MODULE_SINT_8Bytes:O:0 | Tag    | Output memory space for axis.                                                                      |
| Axis_Internal | AKD_AXIS                           | Tag    | The name of the axis to initialize.<br>This tag is an input parameter for<br>all AKD instructions. |

#### 5.1.3 AKD\_DRIVE Structure

| Mnemonic   | Data<br>Type | Description                                                                                                    |
|------------|--------------|----------------------------------------------------------------------------------------------------|
| .EnableIn  | BOOL         | The enable input bit indicates that the instruction is enabled. It remains set until the instruction completes and the rung-condition-in goes false. |
| .EnableOut | BOOL         | The enable output bit is the output of the enable input bit.                                                                                         |

#### 5.1.4 Execution

| Condition             | Ladder Diagram Action                          |
|-----------------------|------------------------------------------------|
| Instruction execution | Read response message and send command message |
|                       | to axis.                                       |

#### 5.1.5 Changes to Axis Status Bits

| Bit Name | Meaning                                      |
|----------|----------------------------------------------|
| All      | All axis status bits are updated from drive. |

#### 5.2 Motion Axis On (AKD\_Enable)

| ?<br>? | -(DN)  |
|--------|--------|
|        | ?<br>? |

#### 5.2.1 Description

The Motion Axis On (AKD\_Enable) instruction directly activates the drive and enables the configured servo loops associated with a physical servo axis. It can be used anywhere in a program. Corresponds to the MSO instruction in Rockwell drives.

The AKD\_Enable instruction automatically enables the specified axis by activating the drive and by activating the associated servo loop.

The most common use of this instruction is to activate the servo loop for the specified axis in its current position in preparation for commanding motion.

#### NOTE

The AKD\_Enable instruction execution may take multiple scans to execute because it requires transmission of a message to the motion module and time for the drive output to stabilize and the servo loop to activate. The Done (.DN) bit is not set immediately, but only after the axis is in the Enabled state.

#### 5.2.2 Operands

| Operand    | Туре       | Format | Description                       |
|------------|------------|--------|-----------------------------------|
| AKD_Enable | AKD_ENABLE | Tag    | Control tag for this instruction. |
| Axis       | AKD_AXIS   | Tag    | The name of the axis to enable.   |

#### 5.2.3 AKD\_ENABLE Structure

| Mnemonic    | Data Type | Description                                                                                                    |
|-------------|-----------|----------------------------------------------------------------------------------------------------|
| .EnableIn   | BOOL      | The enable input bit indicates that the instruction is enabled. It remains set until the instruction completes and the rung-condition-in goes false. |
| .EnableOut  | BOOL      | The enable output bit is the output of the enable input bit.                                                                                         |
| .DN (Done)  | BOOL      | The done bit indicates when the enable instruction completes.                                                                                        |
| .ER (Error) | BOOL      | The error bit indicates if the instruction detects an error.                                                                                         |
| .Axis       | AKD_AXIS  | The axis being enabled.                                                                                                    |

#### 5.2.4 Execution

| Condition                  | Ladder Diagram Action                                                                                                    |  |
|----------------------------|----------------------------------------------------------------------------------------------------|--|
| Prescan                    | Initialize variables and clear timeout.                                                                                                    |  |
| Rung-condition-in is false | Initialize variables and clear timeout.                                                                                                    |  |
| Instruction execution      | Set enable bit in the command message to the drive if the drive does not have any faults. Then, set the done bit when the enabled response is returned. If the drive has a general fault or there is a communication time-out, set the error bit. |  |

#### 5.2.5 Changes to Axis Status Bits

| Bit Name | State | Meaning                                              |
|----------|-------|------------------------------------------------------|
| Enable   | True  | Axis is in Enabled state with the servo loop active. |

#### 5.3 Motion Axis Off (AKD\_Disable)

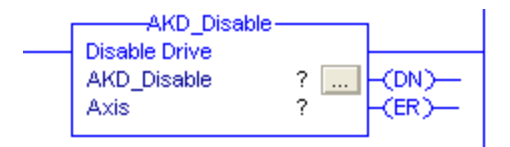

#### 5.3.1 Description

The Motion Axis Off (AKD\_Disable) instruction directly and immediately turns off drive output and disables the servo loop on any physical servo axis. This places the axis in the Disabled state. The AKD\_Disable instruction also disables any motions that may be active at the time of execution. Corresponds to the MSF instruction in Rockwell drives.

The AKD\_Disable instruction requires no parameters - simply enter the desired axis. Use the Tag Editor to create and configure a new axis.

You can use the AKD\_Disable instruction to turn servo action OFF when you must move the axis by hand. Since the position continues to be tracked even with the servo action Off, when the servo loop is turned On again by the AKD\_Enable instruction, the axis is again under closed-loop control, at the new position.

**NOTE** The AKD\_Disable instruction execution may take multiple scans to execute because it requires transmission of a message to the motion module and time for the drive output and servo loop to be fully deactivated. The Done (.DN) bit is not set until this message has been successfully transmitted and the axis transitions to the Disabled state.

#### 5.3.2 Operands

| Operand     | Туре        | Format | Description                       |
|-------------|-------------|--------|-----------------------------------|
| AKD_Disable | AKD_DISABLE | Tag    | Control tag for this instruction. |
| Axis        | AKD_AXIS    | Tag    | The name of the axis to disable.  |

#### 5.3.3 AKD\_DISABLE Structure

| Mnemonic    | Data Type | Description                                                                                                    |
|-------------|-----------|----------------------------------------------------------------------------------------------------|
| .EnableIn   | BOOL      | The enable input bit indicates that the instruction is enabled. It remains set until the instruction completes and the rung-condition-in goes false. |
| .EnableOut  | BOOL      | The enable output bit is the output of the enable input bit.                                                                                         |
| .DN (Done)  | BOOL      | The done bit indicates when the disable instruction completes.                                                                                       |
| .ER (Error) | BOOL      | The error bit indicates if the instruction detects an error.                                                                                         |
| .Axis       | AKD_AXIS  | The axis being disabled.                                                                                                    |

#### 5.3.4 Execution

| Condition                  | Ladder Diagram Action                                                                                                    |
|----------------------------|----------------------------------------------------------------------------------------------------|
| Prescan                    | Initialize variables and clear timeout.                                                                                                    |
| Rung-condition-in is false | Initialize variables and clear timeout.                                                                                                    |
| Instruction execution      | Reset enable bit in the command message to the drive. Then, set the done bit when the disabled response is returned. If the drive has a general fault or there is a communication timeout, set the error bit. |

#### 5.3.5 Changes to Axis Status Bits

| Bit Name | State | Meaning                                               |
|----------|-------|-------------------------------------------------------|
| Enable   | False | Axis is in Disabled state with the servo loop active. |
# 5.4 Motion Axis Home (AKD\_Home)

| AKD_Home-<br>Home Axis<br>AKD_Home<br>Axis | ?<br>? | -(DN)<br>-(ER)<br>-(P)<br>-(PC) |
|--------------------------------------------|--------|---------------------------------|
|                                            |        |                                 |

#### 5.4.1 Description

The Motion Axis Home (AKD\_Home) instruction triggers the axis to home using the currently configured homing mode. See the AKD user manual for homing modes and setting instructions. This command triggers the drive to start the procedure and monitors for the process to complete. Similar to the MAH instruction in Rockwell drives.

Drive must be enabled in order to execute this instruction.

This is a transitional instruction:

• In ladder diagram, toggle the rung-condition-in from cleared to set each time the instruction should execute.

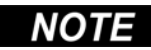

The AKD\_HOME instruction execution may take multiple scans to execute because it requires transmission of a message to the motion module and time for the drive to perform the homing procedure.

#### 5.4.2 Operands

| Operand  | Туре     | Format | Description                       |
|----------|----------|--------|-----------------------------------|
| AKD_Home | AKD_HOME | Tag    | Control tag for this instruction. |
| Axis     | AKD_AXIS | Tag    | The name of the axis to home.     |

#### 5.4.3 AKD\_HOME Structure

| Mnemonic                  | Data<br>Type | Description                                                                                                    |
|---------------------------|--------------|----------------------------------------------------------------------------------------------------|
| .EnableIn                 | BOOL         | The enable input bit indicates that the instruction is enabled. It remains set until the instruction completes and the rung-condition-in goes false. |
| .EnableOut                | BOOL         | The enable output bit is the output of the enable input bit.                                                                                         |
| .DN (Done)                | BOOL         | The done bit indicates when the homing instruction completes.                                                                                        |
| .ER (Error)               | BOOL         | The error bit indicates if the instruction detects an error.                                                                                         |
| .IP (In Process)          | BOOL         | The in process bit is set when the command is enabled and remains true until the command completes or is terminated.                                 |
| .PC (Process<br>Complete) | BOOL         | The process complete bit is set when the homing command has suc-<br>cessfully completed.                                                             |

# 5.4.4 Execution

| Condition                     | Ladder Diagram Action                                                                                                    |
|-------------------------------|----------------------------------------------------------------------------------------------------|
| Prescan                       | Initialize variables and clear timeout.                                                                                                    |
| Rung-condition-in is<br>false | Initialize variables and clear timeout.                                                                                                    |
| Instruction execution         | Set the home command in the command message to the drive. Then, set<br>the done bit when the command has initiated. The in process bit is set<br>during execution and the process complete bit is set when the command<br>has successfully completed. If the drive has a general fault or there is a<br>communication timeout, set the error bit. |

# 5.4.5 Changes to Axis Status Bits

| Bit Name            | State | Meaning                                                                                     |
|---------------------|-------|---------------------------------------------------------------------------------------------|
| Home_Level          | True  | Level of home input.                                                                        |
| Profile_In_Progress | True  | Profile move is in progress (this bit may be set and cleared during instruction execution). |

# 5.5 Motion Axis Jog (AKD\_Jog)

|   | AKD_Jog-        |    | <br>l i i i i i i i i i i i i i i i i i i i |
|---|-----------------|----|---------------------------------------------|
| - | Motion Axis Jog |    |                                             |
|   | AKD_Jog         | ?  | <br>-(DN)                                   |
|   | Axis            | ?  |                                             |
|   | Accel           | ?  | -(ER)                                       |
|   |                 | ?? |                                             |
|   | Decel           | ?  | -(P)                                        |
|   |                 | ?? |                                             |
|   | Direction       | ?  |                                             |
|   |                 | ?? |                                             |
|   | Speed           | ?  |                                             |
|   |                 | ?? |                                             |
|   |                 |    |                                             |

#### 5.5.1 Description

Use the motion axis jog (AKD\_Jog) instruction to move the axis at a constant speed until you tell it to stop. Corresponds to the MAJ instruction in Rockwell drives.

Drive must be enabled and in velocity mode in order to execute this instruction.

#### 5.5.2 Operands

| Operand   | Туре     | Format    | Description                       |   |
|-----------|----------|-----------|-----------------------------------|---|
| AKD_Jog   | AKD_JOG  | Tag       | Control tag for this instruction. |   |
| Axis      | AKD_AXIS | Tag       | The name of the axis to enable.   |   |
| Accel     | DINT     | Immediate | Acceleration rate of the axis.    |   |
| Decel     | DINT     | Immediate | Deceleration rate of the axis.    |   |
| Direction | DINT     | Immediate | For this jog direction: Enter:    |   |
|           |          |           | Forward                           | 1 |
|           |          |           | Reverse                           | 0 |
| Speed     | DINT     | Immediate | Speed to move the axis.           |   |

## 5.5.3 AKD\_JOG Structure

| Mnemonic         | Data<br>Type | Description                                                                                                    |
|------------------|--------------|----------------------------------------------------------------------------------------------------|
| .EnableIn        | BOOL         | The enable input bit indicates that the instruction is enabled. It remains set until the instruction completes and the rung-condition-in goes false. |
| .EnableOut       | BOOL         | The enable output bit is the output of the enable input bit.                                                                                         |
| .DN (Done)       | BOOL         | The done bit indicates when the jog instruction is successfully initiated.                                                                           |
| .ER (Error)      | BOOL         | The error bit indicates if the instruction detects an error.                                                                                         |
| .IP (In Process) | BOOL         | The in process bit is set when the command is enabled and remains true until the jog is stopped or terminated.                                       |

# 5.5.4 Programming Guidelines

| Guideline                                                                                   | Details                                                                                                    |
|---------------------------------------------------------------------------------------------|----------------------------------------------------------------------------------------------------|
| In ladder diagram, toggle the rung condition each time you want to execute the instruction. | This is a transitional instruction. In ladder diagram, toggle the rung-con-<br>dition-in from cleared to set each time you want to execute the instruc-<br>tion. |
| Use an AKD_Stop_Smooth instruction to stop the jog.                                         | See the AKD_Stop_Smooth instruction for more details.                                                                                                    |

# 5.5.5 Execution

| Condition                     | Ladder Diagram Action                                                                                                    |
|-------------------------------|----------------------------------------------------------------------------------------------------|
| Prescan                       | Initialize variables and clear timeout.                                                                                                    |
| Rung-condition-in is<br>false | Reset in progress bit when axis profile is no longer in progress.                                                                                                    |
| Instruction execution         | Reset done and error bits, then set accel, decel, direction, and speed.<br>Start move and set the done bit to indicate command started and set the<br>in progress bit to indicate that the command is running. If the motion<br>stops, clear the in progress bit, then reset the motion and reset the done<br>and error bits. If a general fault occurs or there is a communication<br>response timeout, set the error bit. |

# 5.5.6 Changes to Axis Status Bits

| Bit Name            | State               | Meaning                                          |
|---------------------|---------------------|--------------------------------------------------|
| Current_Direction   | <input defined=""/> | Velocity mode direction (False = Reverse, True = |
|                     |                     | Forward) set based on parameter input.           |
| Profile_In_Progress | True                | Profile move is in progress.                     |

# 5.6 Motion Axis Move (AKD\_Move)

| Motion Axis Mov | e - Posit | -      |
|-----------------|-----------|--------|
| AKD_Move        | ?         | -(DN)- |
| Axis            | ?         |        |
| Move_Type       | ?         | (ER)-  |
|                 | 25        | 1.2.2  |
| Accel           | ?         | -(IP)- |
|                 | ??        | 1000   |
| Decel           | 22        | -(PC)- |
|                 | 11        |        |
| Speed           |           |        |
|                 | 11        |        |
| Position        | 7         |        |
|                 | 22        |        |

#### 5.6.1 Description

Use the motion axis move (AKD\_Move) instruction to move an axis to a specified relative or absolute position. Corresponds to the MAM instruction in Rockwell drives.

Drive must be enabled, homed, and in position mode in order to execute this instruction.

| 5.6.2 | Operands |
|-------|----------|
|-------|----------|

| Operand   | Туре     | Format    | Description                       |        |
|-----------|----------|-----------|-----------------------------------|--------|
| AKD_Move  | AKD_MOVE | Tag       | Control tag for this instruction. |        |
| Axis      | AKD_AXIS | Tag       | The name of the axis to enable.   |        |
| Move Type | SINT     | Immediate | For this move mode                | Enter: |
|           |          |           | Absolute                          | 0      |
|           |          |           | Relative to Command Position      | 1      |
| Accel     | DINT     | Immediate | Acceleration rate of the axis.    | ×      |
| Decel     | DINT     | Immediate | Deceleration rate of the axis.    |        |
| Speed     | DINT     | Immediate | Speed to move the axis.           |        |
| Position  | DINT     | Immediate | Target position for move.         |        |

#### 5.6.3 AKD\_MOVE Structure

| Mnemonic                  | Data<br>Type | Description                                                                                                    |
|---------------------------|--------------|----------------------------------------------------------------------------------------------------|
| .EnableIn                 | BOOL         | The enable input bit indicates that the instruction is enabled. It remains set until the instruction completes and the rung-condition-in goes false. |
| .EnableOut                | BOOL         | The enable output bit is the output of the enable input bit.                                                                                         |
| .DN (Done)                | BOOL         | The done bit indicates when the move instruction is successfully initiated.                                                                          |
| .ER (Error)               | BOOL         | The error bit indicates if the instruction detects an error.                                                                                         |
| .IP (In Process)          | BOOL         | The in process bit is set when the command is enabled and remains true until the move completes or is terminated.                                    |
| .PC (Process<br>Complete) | BOOL         | The process complete bit is set when the command is complete.                                                                                        |

| Guideline                                                                                   | Details                                                                                                    |
|---------------------------------------------------------------------------------------------|----------------------------------------------------------------------------------------------------|
| In ladder diagram, toggle the rung condition each time you want to execute the instruction. | This is a transitional instruction. In ladder diagram, toggle the rung-con-<br>dition-in from cleared to set each time you want to execute the instruc-<br>tion.                                                                                             |
| Use the AKD_Move instruction to change one that is already in progress.                     | You can change the position target, speed, acceleration, or deceleration<br>limits and the change will take place immediately. The axis will move to<br>the updated position, possibly even changing direction, without stopping<br>at the old end position. |

# 5.6.4 Programming Guidelines

# 5.6.5 Choosing a Move Type

See the AKD User Guide for more information on position move types.

# 5.6.6 Execution

| Condition                  | Ladder Diagram Action                                                                                                    |
|----------------------------|----------------------------------------------------------------------------------------------------|
| Prescan                    | Initialize variables and clear timeout.                                                                                                    |
| Rung-condition-in is false | Reset in process bit when axis profile is no longer in progress. Set process complete bit when move command successfully completes.                                                                                                    |
| Instruction execution      | Reset done and error bits, then set accel, decel, speed, and position.<br>Start move and set the done bit to indicate command started and set the<br>in process bit to indicate that the command is running. If the motion<br>stops, clear the in process bit. Set process complete bit when move com-<br>mand successfully completes. If a general fault occurs or there is a com-<br>munication response timeout, set the error bit. |

# 5.6.7 Changes to Axis Status Bits

| Bit Name            | State | Meaning                                                 |
|---------------------|-------|---------------------------------------------------------|
| Profile_In_Progress | True  | Profile move is in progress.                            |
| On_Target_Position  | True  | True once current position equals last target position. |

# 5.7 Motion Axis Set Home Mode (AKD\_Set\_Home\_Mode)

|   | ———————————————————————————————————— |    |       |
|---|--------------------------------------|----|-------|
| _ | Set Homing Mode                      |    |       |
|   | AKD_Set_Home_Mode                    | ?  | -(DN) |
|   | Axis                                 | ?  | -(ER) |
|   | Mode                                 | ?  |       |
|   |                                      | ?? |       |
|   |                                      |    |       |

#### 5.7.1 Description

Use the motion axis set home mode (AKD\_Set\_Home\_Mode) instruction to set the homing mode used by the drive when the AKD\_Home command is called.

The AKD\_Set\_Home\_Mode instruction execution may take multiple scans to execute because it requires transmission of a message to the motion module. The Done (.DN) bit is not set immediately, but only after the home mode is set.

This is a transitional instruction:

• In ladder diagram, toggle the rung-condition-in from cleared to set each time the instruction should execute.

| 5.7.2 Op | erands |
|----------|--------|
|----------|--------|

| Operand   | Туре      | Format    | Description                       |        |
|-----------|-----------|-----------|-----------------------------------|--------|
| AKD_Set_  | AKD_SET_  | Тад       | Control tag for this instruction. |        |
| Home_Mode | HOME_MODE |           |                                   |        |
| Axis      | AKD_AXIS  | Tag       | The name of the axis to modify.   |        |
| Mode      | SINT      | Immediate | For Mode                          | Enter: |
|           |           |           | Current Position                  | 0      |
|           |           |           | Limit Input                       | 1      |
|           |           |           | Limit/Zero Angle                  | 2      |
|           |           |           | Limit/Index                       | 3      |
|           |           |           | Home Input                        | 4      |
|           |           |           | Home/Zero Angle                   | 5      |
|           |           |           | Home/Index                        | 6      |
|           |           |           | Zero Angle                        | 7      |
|           |           |           | Position Error                    | 8      |
|           |           |           | Position Error/Zero Angle         | 9      |
|           |           |           | Position Error/Index              | 10     |
|           |           |           | Index                             | 11     |
|           |           |           | Home OR Position Error            | 12     |

| Mnemonic    | Data<br>Type | Description                                                                                                    |
|-------------|--------------|----------------------------------------------------------------------------------------------------|
| .EnableIn   | BOOL         | The enable input bit indicates that the instruction is enabled. It remains set until the instruction completes and the rung-condition-in goes false. |
| .EnableOut  | BOOL         | The enable output bit is the output of the enable input bit.                                                                                         |
| .DN (Done)  | BOOL         | The done bit indicates when the mode is successfully set.                                                                                            |
| .ER (Error) | BOOL         | The error bit indicates if the instruction detects an error.                                                                                         |

# 5.7.3 AKD\_SET\_HOME\_MODE Structure

#### 5.7.4 Homing Modes

See the AKD User Manual for a full description of each homing mode. This value corresponds to the drive parameter HOME.MODE.

#### 5.7.5 Execution

| Condition                     | Ladder Diagram Action                                                                                                    |
|-------------------------------|----------------------------------------------------------------------------------------------------|
| Prescan                       | Initialize variables and clear timeout.                                                                                                    |
| Rung-condition-in is<br>false | Initialize variables and clear timeout.                                                                                                    |
| Instruction execution         | Reset the done and error bits and set homing mode when instruction is<br>enabled. Set done bit when axis homing mode is set. If a general fault<br>occurs or there is a communication response timeout, set the error bit. |

#### 5.7.6 Changes to Axis Status Bit

| Bit Name | State | Meaning |
|----------|-------|---------|
| (none)   |       |         |

# 5.8 Motion Axis Set Acceleration (AKD\_Set\_Accel)

| Set Drive Acceleration |         | (0)10  |
|------------------------|---------|--------|
| AKD_Set_Accel          | · · · · | -(UN)— |
| Accel                  | ?       | -(ER)  |
|                        | ??      |        |
| Axis                   | ?       |        |
|                        |         |        |

#### 5.8.1 Description

Use the motion axis set acceleration (AKD\_Set\_Accel) instruction to set the axis acceleration parameter used with axis moves.

The AKD\_Set\_Accel instruction execution may take multiple scans to execute because it requires transmission of a message to the motion module. The Done (.DN) bit is not set immediately, but only after the acceleration is set.

This is a transitional instruction:

• In ladder diagram, toggle the rung-condition-in from cleared to set each time the instruction should execute.

#### 5.8.2 Operands

| Operand           | Туре              | Format    | Description                            |
|-------------------|-------------------|-----------|----------------------------------------|
| AKD_Set_<br>Accel | AKD_SET_<br>ACCEL | Tag       | Control tag for this instruction.      |
| Axis              | AKD_AXIS          | Tag       | The name of the axis to modify.        |
| Accel             | DINT              | Immediate | Acceleration parameter for axis moves. |

#### 5.8.3 AKD\_SET\_ACCEL Structure

| Mnemonic    | Data<br>Type | Description                                                                                                    |
|-------------|--------------|----------------------------------------------------------------------------------------------------|
| .EnableIn   | BOOL         | The enable input bit indicates that the instruction is enabled. It remains set until the instruction completes and the rung-condition-in goes false. |
| .EnableOut  | BOOL         | The enable output bit is the output of the enable input bit.                                                                                         |
| .DN (Done)  | BOOL         | The done bit indicates when the acceleration is successfully set.                                                                                    |
| .ER (Error) | BOOL         | The error bit indicates if the instruction detects an error.                                                                                         |

#### 5.8.4 Execution

| Condition                  | Ladder Diagram Action                                                                                                    |
|----------------------------|----------------------------------------------------------------------------------------------------|
| Prescan                    | Initialize variables and clear timeout.                                                                                                    |
| Rung-condition-in is false | Initialize variables and clear timeout.                                                                                                    |
| Instruction execution      | Reset done and error bits and send acceleration command when instruc-<br>tion is enabled. Set done bit when axis command response received. If a<br>general fault occurs or there is a communication response timeout, set<br>the error bit. |

# 5.8.5 Changes to Axis Status Bits

| (none) | Bit Name | State | Meaning |
|--------|----------|-------|---------|
|        | (none)   |       |         |

| 5.9 | Motion | Axis | Set | Deceleration | (AKD | _Set_ | _Decel) |
|-----|--------|------|-----|--------------|------|-------|---------|
|-----|--------|------|-----|--------------|------|-------|---------|

|   | AKD_Set_Decel-         |    | 1     |
|---|------------------------|----|-------|
| _ | Set Drive Deceleration |    |       |
|   | AKD_Set_Decel          | ?  | -(DN) |
|   | Decel                  | ?  | HER)- |
|   |                        | ?? |       |
|   | Axis                   | ?  |       |
|   |                        |    | J     |

#### 5.9.1 Description

Use the motion axis set deceleration (AKD\_Set\_Decel) instruction to set the axis deceleration parameter used with axis moves.

The AKD\_Set\_Decel instruction execution may take multiple scans to execute because it requires transmission of a message to the motion module. The Done (.DN) bit is not set immediately, but only after the deceleration is set.

This is a transitional instruction:

• In ladder diagram, toggle the rung-condition-in from cleared to set each time the instruction should execute.

#### 5.9.2 Operands

| Operand           | Туре              | Format    | Description                            |
|-------------------|-------------------|-----------|----------------------------------------|
| AKD_Set_<br>Decel | AKD_SET_<br>DECEL | Тад       | Control tag for this instruction.      |
| Axis              | AKD_AXIS          | Tag       | The name of the axis to modify.        |
| Decel             | DINT              | Immediate | Deceleration parameter for axis moves. |

# 5.9.3 AKD\_SET\_DECEL Structure

| Mnemonic    | Data<br>Type | Description                                                                                                    |
|-------------|--------------|----------------------------------------------------------------------------------------------------|
| .EnableIn   | BOOL         | The enable input bit indicates that the instruction is enabled. It remains set until the instruction completes and the rung-condition-in goes false. |
| .EnableOut  | BOOL         | The enable output bit is the output of the enable input bit.                                                                                         |
| .DN (Done)  | BOOL         | The done bit indicates when the deceleration is successfully set.                                                                                    |
| .ER (Error) | BOOL         | The error bit indicates if the instruction detects an error.                                                                                         |

#### 5.9.4 Execution

| Condition                  | Ladder Diagram Action                                                                                                    |
|----------------------------|----------------------------------------------------------------------------------------------------|
| Prescan                    | Initialize variables and clear timeout.                                                                                                    |
| Rung-condition-in is false | Initialize variables and clear timeout.                                                                                                    |
| Instruction execution      | Reset done and error bits and send deceleration command when instruc-<br>tion is enabled. Set done bit when axis command response received. If a<br>general fault occurs or there is a communication response timeout, set<br>the error bit. |

# 5.9.5 Changes to Axis Bits

| (none) |  |
|--------|--|

#### 5.10 Motion Axis Set Mode (AKD\_Set\_Mode)

| AKD_Set_Mode                 |             |       |
|------------------------------|-------------|-------|
| AKD_Set_Mode<br>Axis<br>Mode | ?<br>?<br>? | -(DN) |
| mode                         | ??          |       |

#### 5.10.1 Description

Use the motion axis set mode (AKD\_Set\_Mode) instruction to set the operation mode for the axis' servo loop control.

NOTE

The AKD\_Set\_Mode instruction execution may take multiple scans to execute because it requires transmission of a message to the motion module. The Done (.DN) bit is not set immediately, but only after the mode is set.

This is a transitional instruction:

• In ladder diagram, toggle the rung-condition-in from cleared to set each time the instruction should execute.

| Operand          | Туре             | Format    | Description                       |        |
|------------------|------------------|-----------|-----------------------------------|--------|
| AKD_Set_<br>Mode | AKD_SET_<br>MODE | Tag       | Control tag for this instruction. |        |
| Axis             | AKD_AXIS         | Tag       | The name of the axis to modify.   |        |
| Move Type        | SINT             | Immediate | For Mode                          | Enter: |
|                  |                  |           | Position                          | 0      |
|                  |                  |           | Velocity                          | 1      |
|                  |                  | Torque    | 2                                 |        |

#### 5.10.2 Operands

#### 5.10.3 AKD\_SET\_MODE Structure

| Mnemonic    | Data<br>Type | Description                                                                                                    |
|-------------|--------------|----------------------------------------------------------------------------------------------------|
| .EnableIn   | BOOL         | The enable input bit indicates that the instruction is enabled. It remains set until the instruction completes and the rung-condition-in goes false. |
| .EnableOut  | BOOL         | The enable output bit is the output of the enable input bit.                                                                                         |
| .DN (Done)  | BOOL         | The done bit indicates when the mode is successfully set.                                                                                            |
| .ER (Error) | BOOL         | The error bit indicates if the instruction detects an error.                                                                                         |

#### 5.10.4 Operation Modes

| Mode         | Description                                                     |
|--------------|-----------------------------------------------------------------|
| Position (0) | Axis will operate to match current position to target position. |
| Velocity (1) | Axis will operate to match current velocity to target velocity. |
| Torque (2)   | Axis will operate to match current torque to target torque.     |

# 5.10.5 Execution

| Condition                  | Ladder Diagram Action                                                                                                    |  |
|----------------------------|----------------------------------------------------------------------------------------------------|--|
| Prescan                    | Initialize variables and clear timeout.                                                                                                    |  |
| Rung-condition-in is false | Initialize variables and clear timeout.                                                                                                    |  |
| Instruction execution      | Reset done and error bits and send mode command when instruction is<br>enabled. Set done bit when axis command response received. If a gen-<br>eral fault occurs or there is a communication response timeout, set the<br>error bit. |  |

# 5.10.6 Changes to Axis Status Bits

| Bit Name | State | Meaning |
|----------|-------|---------|
| (none)   |       |         |

#### 5.11 Motion Axis Set Position (AKD\_Set\_Position)

| [ | AKD_Set_Position-  |    |       |
|---|--------------------|----|-------|
|   | Set Drive Position |    |       |
|   | AKD_Set_Position   | ?  | -(DN) |
|   | Axis               | ?  |       |
|   | Incremental        | ?? | (ER)  |
|   | Position           | ?  |       |
|   |                    | ?? |       |

#### 5.11.1 Description

NOTE

Use the motion axis set position (AKD\_Set\_Position) instruction to set an axis' position target for the servo position control mode loop.

The AKD\_Set\_Position instruction initiates axis motion the same as the AKD\_ Move instruction. It is recommended to use AKD\_Set\_Position instruction only for updating the target position of a move already in progress or for repeating the previous move with a new target position. Use the AKD\_Move for all other position motion.

To successfully execute an AKD\_Set\_Position instruction, the drive must be enabled, homed, and in position mode.

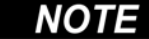

The AKD\_Set\_Position instruction execution may take multiple scans to execute because it requires transmission of a message to the motion module. The Done (.DN) bit is not set immediately, but only after the position is set.

This is a transitional instruction:

• In ladder diagram, toggle the rung-condition-in from cleared to set each time the instruction should execute.

#### 5.11.2 Operands

| Operand              | Туре                 | Format    | Description                         |              |
|----------------------|----------------------|-----------|-------------------------------------|--------------|
| AKD_Set_<br>Position | AKD_SET_<br>POSITION | Tag       | Control tag for this instruction.   |              |
| Axis                 | AKD_AXIS             | Tag       | The name of the axis to modify.     |              |
| Incremental          | BOOL                 | Immediate | For this position value             | Enter:       |
|                      |                      |           | Absolute                            | 0            |
|                      |                      |           | Incremental                         | 1            |
| Position             | DINT                 | Immediate | Position value for axis position of | ontrol loop. |

# 5.11.3 AKD\_SET\_POSITION Structure

| Mnemonic    | Data<br>Type | Description                                                                                                    |
|-------------|--------------|----------------------------------------------------------------------------------------------------|
| .EnableIn   | BOOL         | The enable input bit indicates that the instruction is enabled. It remains set until the instruction completes and the rung-condition-in goes false. |
| .EnableOut  | BOOL         | The enable output bit is the output of the enable input bit.                                                                                         |
| .DN (Done)  | BOOL         | The done bit indicates when the position is successfully set.                                                                                        |
| .ER (Error) | BOOL         | The error bit indicates if the instruction detects an error.                                                                                         |

# 5.11.4 Execution

| Condition                  | Ladder Diagram Action                                                                                                    |  |
|----------------------------|----------------------------------------------------------------------------------------------------|--|
| Prescan                    | Initialize variables and clear timeout.                                                                                                    |  |
| Rung-condition-in is false | Initialize variables and clear timeout.                                                                                                    |  |
| Instruction execution      | Reset done and error bits and send position command when instruction<br>is enabled. Set done bit when axis command response received. If a gen-<br>eral fault occurs or there is a communication response timeout, set the<br>error bit. |  |

# 5.11.5 Changes to Axis Status Bits

| Bit Name            | State | Meaning                                                 |
|---------------------|-------|---------------------------------------------------------|
| Profile_In_Progress | True  | Profile move is in progress.                            |
| On_Target_Position  | True  | True once current position equals last target position. |

# 5.12 Motion Axis Set Velocity (AKD\_Set\_Velocity)

|   | AKD_Set_Velocity   | y  | ר ר    |
|---|--------------------|----|--------|
| - | Set Drive Velocity |    |        |
|   | AKD_Set_Velocity   | ?  | H(DN)- |
|   | Velocity           | ?  |        |
|   |                    | ?? |        |
|   | Axis               | ?  |        |
|   |                    |    |        |

#### 5.12.1 Description

Use the motion axis set velocity (AKD\_Set\_Velocity) instruction to set an axis' velocity setpoint for the servo control loop.

NOTE

The AKD\_Set\_Velocity instruction initiates axis motion the same as the AKD\_Jog instruction, when in velocity mode. It is recommended to use AKD\_Set\_Velocity instruction only for updating the target speed of a jog already in progress and the AKD\_Jog for all other constant speed motion.

To successfully execute an AKD\_Set\_Velocity instruction, the drive must be enabled, homed, and in velocity mode.

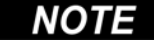

The AKD\_Set\_Velocity instruction execution may take multiple scans to execute because it requires transmission of a message to the motion module. The Done (.DN) bit is not set immediately, but only after the velocity is set.

This is a transitional instruction:

• In ladder diagram, toggle the rung-condition-in from cleared to set each time the instruction should execute.

#### 5.12.2 Operands

| Operand              | Туре                 | Format    | Description                         |
|----------------------|----------------------|-----------|-------------------------------------|
| AKD_Set_<br>Velocity | AKD_SET_<br>VELOCITY | Tag       | Control tag for this instruction.   |
| Axis                 | AKD_AXIS             | Tag       | The name of the axis to modify.     |
| Velocity             | DINT                 | Immediate | Set velocity for axis control loop. |

#### 5.12.3 AKD\_SET\_VELOCITY Structure

| Mnemonic    | Data<br>Type | Description                                                                                                    |
|-------------|--------------|----------------------------------------------------------------------------------------------------|
| .EnableIn   | BOOL         | The enable input bit indicates that the instruction is enabled. It remains set until the instruction completes and the rung-condition-in goes false. |
| .EnableOut  | BOOL         | The enable output bit is the output of the enable input bit.                                                                                         |
| .DN (Done)  | BOOL         | The done bit indicates when the velocity is successfully set.                                                                                        |
| .ER (Error) | BOOL         | The error bit indicates if the instruction detects an error.                                                                                         |

# 5.12.4 Execution

| Condition                     | Ladder Diagram Action                                                                                                    |  |
|-------------------------------|----------------------------------------------------------------------------------------------------|--|
| Prescan                       | Initialize variables and clear timeout.                                                                                                    |  |
| Rung-condition-in is<br>false | Initialize variables and clear timeout.                                                                                                    |  |
| Instruction execution         | Reset done and error bits and send velocity command when instruction<br>is enabled. Set done bit when axis command response received. If a gen-<br>eral fault occurs or there is a communication response timeout, set the<br>error bit. |  |

# 5.12.5 Changes to Axis Status Bits

| Bit Name            | State | Meaning                                                 |
|---------------------|-------|---------------------------------------------------------|
| Profile_In_Progress | True  | Profile move is in progress.                            |
| On_Target_Position  | True  | True once current position equals last target position. |

#### 5.13 Motion Axis Shutdown (AKD\_Shutdown)

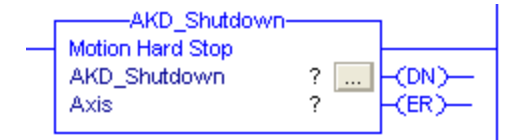

#### 5.13.1 Description

The motion axis shutdown (AKD\_Shutdown) instruction executes a controlled stop, then disables the servo loop, disables drive output, and places the axis into the Shutdown state. This instruction is also referred to as a hard stop. The shutdown state disables the drive output and deactivates the servo loop.

Another action initiated by the AKD\_Shutdown instruction is the clearing of all motion processes in progress and the clearing of all the motion status bits. Associated with this action, the command also clears all motion instruction IP bits that are currently set for the targeted axis.

Another characteristic of the Shutdown state is that any instruction that initiates axis motion is blocked from execution. Attempts to do so result in an execution error. By executing the Shutdown Reset instruction or disabling and re-enabling the drive motion can be successfully initiated again.

The axis will remain in the shutdown state until a Motion Axis Shutdown Reset (AKD\_Shutdown\_Reset) instruction executes or the drive is disabled and re-enabled. Corresponds to the MASD instruction in Rock-well drives.

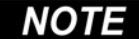

The AKD\_Shutdown instruction execution may take multiple scans to execute because it requires transmission of a message to the motion module. The Done (.DN) bit is not set immediately, but only after the shutdown is set.

This is a transitional instruction:

• In ladder diagram, toggle the rung-condition-in from cleared to set each time the instruction should execute.

#### 5.13.2 Operands

| Operand           | Туре         | Format | Description                        |
|-------------------|--------------|--------|------------------------------------|
| AKD_Shut-<br>down | AKD_SHUTDOWN | Tag    | Control tag for this instruction.  |
| Axis              | AKD_AXIS     | Tag    | The name of the axis to shut down. |

#### 5.13.3 AKD\_SHUTDOWN Structure

| Mnemonic    | Data<br>Type | Description                                                                                                    |
|-------------|--------------|----------------------------------------------------------------------------------------------------|
| .EnableIn   | BOOL         | The enable input bit indicates that the instruction is enabled. It remains set until the instruction completes and the rung-condition-in goes false. |
| .EnableOut  | BOOL         | The enable output bit is the output of the enable input bit.                                                                                         |
| .DN (Done)  | BOOL         | The done bit indicates when the axis is successfully shutdown.                                                                                       |
| .ER (Error) | BOOL         | The error bit indicates if the instruction detects an error.                                                                                         |

# 5.13.4 Execution

| Condition                  | Ladder Diagram Action                                                                                                    |
|----------------------------|----------------------------------------------------------------------------------------------------|
| rung-condition-in is false | Clears hard stop command.                                                                                                    |
| instruction execution      | Send hard stop command when instruction is enabled. Set done bit when profile in progress is cleared. If a general fault occurs set the error bit. |

#### 5.13.5 Changes to Axis Status Bits

| Bit Name            | State | Meaning                                                 |
|---------------------|-------|---------------------------------------------------------|
| Profile_In_Progress | True  | No move is in progress                                  |
| Enable              | True  | Axis is in Disabled state with the servo loop inactive. |

## 5.14 Motion Axis Shutdown Reset (AKD\_Shutdown\_Reset)

| AKD_Shutdown_Rese  | et |
|--------------------|----|
| AKD_Shutdown_Reset | ?  |

#### 5.14.1 Description

Use the motion axis shutdown reset (AKD\_Shutdown\_Reset) instruction to transition an axis from the Shutdown state to the Disabled ready state. All faults associated with the specified axis are automatically cleared. Corresponds to the MASR instruction in Rockwell drives.

# NOTE

The AKD\_Shutdown\_Reset instruction execution may take multiple scans to execute because it requires transmission of a message to the motion module and time for the drive to execute the command. The Done (.DN) bit is not set immediately, but only after the drive is reset.

This is a transitional instruction:

• In ladder diagram, toggle the rung-condition-in from cleared to set each time the instruction should execute.

#### 5.14.2 Operands

| Operand    | Туре       | Format | Description                       |
|------------|------------|--------|-----------------------------------|
| AKD_Shut-  | AKD_SHUT-  | Tag    | Control tag for this instruction. |
| down_Reset | DOWN_RESET |        |                                   |
| Axis       | AKD_AXIS   | Tag    | The name of the axis to reset.    |

#### 5.14.3 AKD\_SHUTDOWN\_RESET Structure

| Mnemonic    | Data<br>Type | Description                                                                                                    |
|-------------|--------------|----------------------------------------------------------------------------------------------------|
| .EnableIn   | BOOL         | The enable input bit indicates that the instruction is enabled. It remains set until the instruction completes and the rung-condition-in goes false. |
| .EnableOut  | BOOL         | The enable output bit is the output of the enable input bit.                                                                                         |
| .DN (Done)  | BOOL         | The done bit indicates when the axis is successfully reset.                                                                                          |
| .ER (Error) | BOOL         | The error bit indicates if the instruction detects an error.                                                                                         |

#### 5.14.4 Execution

| Condition                  | Ladder Diagram Action                                                                                                    |  |
|----------------------------|----------------------------------------------------------------------------------------------------|--|
| Prescan                    | Initialize variables and clear timeout.                                                                                                    |  |
| Rung-condition-in is false | Initialize variables and clear timeout.                                                                                                    |  |
| Instruction execution      | Reset done and error bits, disable axis, and reset faults. Set done bit<br>when all axis command responses received. If a general fault occurs or<br>there is a communication response timeout, set the error bit. |  |

| Bit Name      | State | Meaning                              |
|---------------|-------|--------------------------------------|
| General_Fault | False | No general fault is present.         |
| Enable        | False | Axis is disabled.                    |
| FE_Fault      | False | No following error fault is present. |
| Block_Fault   | False | No block execution fault is present. |

# 5.14.5 Changes to Axis Status Bits

# 5.15 Motion Axis Smooth Stop (AKD\_Stop\_Smooth)

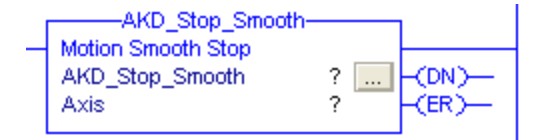

#### 5.15.1 Description

Use the motion axis smooth stop (AKD\_Stop\_Smooth) instruction to end any controlled motion in process for the axis with a decelerated stop. The instruction stops the motion without disabling the servo loop. This command defaults to stop at the deceleration rate set for the current motion. Corresponds to the MAS instruction in Rockwell drives.

Use the instruction to:

- Stop a specific motion process such as jogging or moving
- Stop the axis completely

# NOTE

The AKD\_Stop\_Smooth instruction execution may take multiple scans to execute because it requires transmission of a message to the motion module and time for the drive to execute the command. The Done (.DN) bit is set immediately.

#### 5.15.2 Operands

| Operand             | Туре                | Format | Description                       |
|---------------------|---------------------|--------|-----------------------------------|
| AKD_Stop_<br>Smooth | AKD_STOP_<br>SMOOTH | Tag    | Control tag for this instruction. |
| Axis                | AKD_AXIS            | Tag    | The name of the axis to stop.     |

#### 5.15.3 AKD\_STOP\_SMOOTH Structure

| Mnemonic    | Data<br>Type | Description                                                                                                    |
|-------------|--------------|----------------------------------------------------------------------------------------------------|
| .EnableIn   | BOOL         | The enable input bit indicates that the instruction is enabled. It remains set until the instruction completes and the rung-condition-in goes false. |
| .EnableOut  | BOOL         | The enable output bit is the output of the enable input bit.                                                                                         |
| .DN (Done)  | BOOL         | The done bit indicates when the stop command has been initiated.                                                                                     |
| .ER (Error) | BOOL         | The error bit indicates if the instruction detects an error.                                                                                         |

#### 5.15.4 Execution

| Condition                  | Ladder Diagram Action                                                                                           |
|----------------------------|----------------------------------------------------------------------------------------------------|
| Rung-condition-in is false | Initialize variables.                                                                                           |
| Instruction execution      | Send smooth stop to axis. Set done bit when axis command is sent. If a general fault occurs, set the error bit. |

#### 5.15.5 Changes to Axis Status Bits

| Bit Name            | State | Meaning                    |
|---------------------|-------|----------------------------|
| Profile_In_Progress | False | No profile move executing. |

|   | AKD_Get_Attrik          | oute        |       |
|---|-------------------------|-------------|-------|
| - | Get Position Controller | r Attribute |       |
|   | AKD_Get_Attribute       | ?           | -(DN) |
|   | Axis                    | ?           |       |
|   | Attribute_Number        | ??          | -(ER) |
|   | Attribute_Value         | ?           |       |
|   |                         | ??          |       |
|   |                         |             |       |
|   |                         |             |       |

5.16 Motion Axis Get Position Controller Attribute (AKD\_Get\_Attribute)

#### 5.16.1 Description

Use the motion axis get attribute (AKD\_Get\_Attribute) instruction to query a Position Controller attribute from an axis. This instruction provides quick access to a special set of drive parameters which can always be accessed in one communication cycle. The output value will be updated with live values each cycle as long as this instruction is enabled.

#### NOTE

This instruction must not be enabled at the same time as the AKD\_Get\_Parameter instruction.

See Appendix A: Position Controller Object Attributes for a list of available attributes and numbering.

| Operand               | Туре                  | Format    | Description                                                  |
|-----------------------|-----------------------|-----------|--------------------------------------------------------------|
| AKD_Get_<br>Attribute | AKD_GET_<br>ATTRIBUTE | Tag       | Control tag for this instruction.                            |
| Axis                  | AKD_AXIS              | Tag       | The name of the axis to query.                               |
| Attribute_<br>Number  | INT                   | Immediate | (See Appendix A: Position Controller Object Attrib-<br>utes) |
| Attribute_<br>Value   | DINT                  | Tag       | Output tag to which the value of the attribute is passed.    |

#### 5.16.2 Operands

#### 5.16.3 AKD\_GET\_ATTRIBUTE Structure

| Mnemonic    | Data<br>Type | Description                                                                                                    |
|-------------|--------------|----------------------------------------------------------------------------------------------------|
| .EnableIn   | BOOL         | The enable input bit indicates that the instruction is enabled. It remains set until the instruction completes and the rung-condition-in goes false. |
| .EnableOut  | BOOL         | The enable output bit is the output of the enable input bit.                                                                                         |
| .DN (Done)  | BOOL         | The done bit indicates when the get attribute command has been completed.                                                                            |
| .ER (Error) | BOOL         | The error bit indicates if the instruction detects an error.                                                                                         |

#### 5.16.4 Execution

| Condition                     | Ladder Diagram Action                                                                                                    |
|-------------------------------|----------------------------------------------------------------------------------------------------|
| Pre-scan                      | Initialize variables and clear timeout.                                                                                                    |
| Rung-condition-in is<br>false | Initialize variables and clear timeout.                                                                                                    |
| Instruction execution         | Send command to axis to request value. Set done bit and copy response<br>to attribute value output when axis response is received. If a general fault<br>or timeout occurs, set the error bit. |

# 5.16.5 Changes to Axis Status Bits

| Bit Name | State | Meaning |
|----------|-------|---------|
| (none)   |       |         |

|   | AKD_Set_Attrib          | ute —     |       |
|---|-------------------------|-----------|-------|
| - | Set Position Controller | Attribute |       |
|   | AKD_Set_Attribute       | ?         | -(DN) |
|   | Axis                    | ?         |       |
|   | Attribute_Number        | ??        | -(ER) |
|   | Attribute Value         | ?         |       |
|   | -                       | ??        |       |
|   |                         |           |       |
|   |                         |           |       |

# 5.17 Motion Axis Set Position Controller Attribute (AKD\_Set\_Attribute)

#### 5.17.1 Description

Use the motion axis set attribute (AKD\_Set\_Attribute) instruction to set a Position Controller attribute for an axis. This instruction provides quick access to a special set of drive parameters which can always be set in one communication cycle. See Appendix A: Position Controller Object Attributes for a list of available attributes and numbering.

#### 5.17.2 Operands

| Operand               | Туре                  | Format    | Description                                                  |
|-----------------------|-----------------------|-----------|--------------------------------------------------------------|
| AKD_Set_<br>Attribute | AKD_SET_<br>ATTRIBUTE | Tag       | Control tag for this instruction.                            |
| Axis                  | AKD_AXIS              | Tag       | The name of the axis to modify.                              |
| Attribute_<br>Number  | INT                   | Immediate | (See Appendix A: Position Controller Object Attrib-<br>utes) |
| Attribute_<br>Value   | DINT                  | Immediate | Value to which the specified attribute will be set.          |

#### 5.17.3 AKD\_SET\_ATTRIBUTE Structure

| Mnemonic    | Data<br>Type | Description                                                                                                    |
|-------------|--------------|----------------------------------------------------------------------------------------------------|
| .EnableIn   | BOOL         | The enable input bit indicates that the instruction is enabled. It remains set until the instruction completes and the rung-condition-in goes false. |
| .EnableOut  | BOOL         | The enable output bit is the output of the enable input bit.                                                                                         |
| .DN (Done)  | BOOL         | The done bit indicates when the set attribute command has been completed.                                                                            |
| .ER (Error) | BOOL         | The error bit indicates if the instruction detects an error.                                                                                         |

#### 5.17.4 Execution

| Condition                  | Ladder Diagram Action                                                                                                    |
|----------------------------|----------------------------------------------------------------------------------------------------|
| Pre-scan                   | Initialize variables and clear timeout.                                                                                                  |
| Rung-condition-in is false | Initialize variables and clear timeout.                                                                                                  |
| Instruction execution      | Send command to axis to set value. Set done bit when axis response is received. If a general fault or timeout occurs, set the error bit. |

#### 5.17.5 Changes to Axis Status Bits

| Bit Name | State | Meaning |
|----------|-------|---------|
| (none)   |       |         |

#### AKD\_Set\_Parameter Set Drive Parameter AKD\_Set\_Parameter ? .... -(DN)--Axis ? Parameter\_Number ?? -(ER)--Parameter\_Value ? ??

5.18 Motion Axis Set Parameter (AKD\_Set\_Parameter)

#### 5.18.1 Description

Use the motion axis set parameter (AKD\_Set\_Parameter) instruction to modify a drive parameter or execute a drive command on an axis. The time required to execute the command is highly dependent on the particular parameter. See Appendix B: AKD Parameters for a list of available parameters and numbering.

#### 5.18.2 Operands

| Operand              | Туре      | Format    | Description                                         |
|----------------------|-----------|-----------|-----------------------------------------------------|
| AKD_Set_             | AKD_SET_  | Tag       | Control tag for this instruction.                   |
| Parameter            | PARAMETER |           |                                                     |
| Axis                 | AKD_AXIS  | Tag       | The name of the axis to modify.                     |
| Parameter_<br>Number | INT       | Immediate | (See Appendix B: AKD Parameters)                    |
| Parameter_<br>Value  | DINT      | Immediate | Value to which the specified parameter will be set. |

#### 5.18.3 AKD\_SET\_PARAMETER STRUCTURE

| Mnemonic    | Data | Description                                                                                                    |
|-------------|------|----------------------------------------------------------------------------------------------------|
|             | Туре |                                                                                                    |
| .EnableIn   | BOOL | The enable input bit indicates that the instruction is enabled. It remains set until the instruction completes and the rung-condition-in goes false. |
| .EnableOut  | BOOL | The enable output bit is the output of the enable input bit.                                                                                         |
| .DN (Done)  | BOOL | The done bit indicates when the set parameter command has been completed.                                                                            |
| .ER (Error) | BOOL | The error bit indicates if the instruction detects an error.                                                                                         |

#### 5.18.4 Execution

| Condition                     | Ladder Diagram Action                                                                                                    |
|-------------------------------|----------------------------------------------------------------------------------------------------|
| Pre-scan                      | Initialize variables and clear timeout.                                                                                                  |
| Rung-condition-in is<br>false | Initialize variables and clear timeout.                                                                                                  |
| Instruction execution         | Send command to axis to set value. Set done bit when axis response is received. If a general fault or timeout occurs, set the error bit. |

#### 5.18.5 Changes to Axis Status Bits

| Bit Name | State | Meaning |
|----------|-------|---------|
| (none)   |       |         |

| 5.19 | Motion | Axis | Set | Units | (AKD_ | _Set_ | Units) |  |
|------|--------|------|-----|-------|-------|-------|--------|--|
|------|--------|------|-----|-------|-------|-------|--------|--|

| AKD_Set_Uni                    | ts                          |
|--------------------------------|-----------------------------|
| AKD_Set_Units<br>Axis<br>Units | ?(DN)<br>? -(ER)<br>?<br>?? |

#### 5.19.1 Description

Use the motion axis set units (AKD\_Set\_Units) instruction to set the current unit system used on an axis.

At the moment, only mode 0 (EIP.POSUNIT=65536 and EIP.PROFUNIT=65536) is available. These scaling values can also be modified directly through EtherNet/IP or Workbench. See the AKD EtherNet/IP User Manual for more information about unit scaling.

#### 5.19.2 Operands

| Operand           | Туре              | Format    | Description                       |        |
|-------------------|-------------------|-----------|-----------------------------------|--------|
| AKD_Set_<br>Units | AKD_SET_<br>UNITS | Тад       | Control tag for this instruction. |        |
| Axis              | AKD_AXIS          | Tag       | The name of the axis to modify.   |        |
| Units             | SINT              | Immediate | For units                         | Enter: |
|                   |                   |           | Counts                            | 0      |

#### 5.19.3 AKD\_SET\_UNITS Structure

| Mnemonic    | Data<br>Type | Description                                                                                                    |
|-------------|--------------|----------------------------------------------------------------------------------------------------|
| .EnableIn   | BOOL         | The enable input bit indicates that the instruction is enabled. It remains set until the instruction completes and the rung-condition-in goes false. |
| .EnableOut  | BOOL         | The enable output bit is the output of the enable input bit.                                                                                         |
| .DN (Done)  | BOOL         | The done bit indicates when the set units command has been completed.                                                                                |
| .ER (Error) | BOOL         | The error bit indicates if the instruction detects an error.                                                                                         |

#### 5.19.4 Execution

| Condition                  | Ladder Diagram Action                                                                                                    |
|----------------------------|----------------------------------------------------------------------------------------------------|
| Pre-scan                   | Initialize variables and clear timeout.                                                                                                    |
| Rung-condition-in is false | Initialize variables and clear timeout.                                                                                                    |
| Instruction execution      | Send command to axis to set units and if necessary update settings. Set done bit when axis response is received. If a general fault or timeout occurs, set the error bit. |

#### 5.19.5 Changes to Axis Status Bits

| Bit Name | State | Meaning |
|----------|-------|---------|
| (none)   |       |         |

# 6 Troubleshooting

#### **Communication Timeout**

The instructions share a common "timeout" value in the controller tag AKD\_Axis.CommandTimeout. This value is used to count down when a command is sent using an explicit message, to ensure a response is received as expected. In some project configurations, this timeout may need to be increased, such as if the rung for an Add-On instruction is only scanned once per second. In this case, increase the value of CommandTimeout.

# 7 Appendix A: Supported EtherNet/IP Objects and Attributes

# 7.1 Position Controller Class 0x25

| Attribute<br>ID | Name                           | Access<br>Rule | Туре              | Description                                                                                                    |
|-----------------|--------------------------------|----------------|-------------------|----------------------------------------------------------------------------------------------------|
| 1               | Number of Attributes           | Get            | USINT             | Returns the total number of attributes supported by this object in this device.                                                                                        |
| 2               | Attribute List                 | Get            | Array of<br>USINT | Returns an array with a list of the attributes sup-<br>ported by this object in this device.                                                                           |
| 3               | Mode                           | Get/Set        | USINT             | Operating mode. 0 = Position mode(default), 1 = Velocity mode, 2 = Torque mode.                                                                                        |
| 4               | Position Units                 | Get/Set        | DINT              | Position Units ratio value is the number of actual position feedback counts equal to one position unit (default 1).                                                    |
| 5               | Profile Units                  | Get/Set        | DINT              | Profile Units ratio value is the number of actual position feedback counts per second or second2 equal to one velocity, acceleration or deceleration unit (default 1). |
| 6               | Target Position                | Get/Set        | DINT              | Returns 1 for the AKD (only one axis support).                                                                                                    |
| 7               | Target Velocity                | Get/Set        | DINT              | General fault flag.                                                                                                    |
| 8               | Acceleration                   | Get/Set        | DINT              | Not used yet.                                                                                                    |
| 9               | Deceleration                   | Get/Set        | DINT              | Not used yet.                                                                                                    |
| 10              | Incremental Position<br>Flag   | Get/Set        | BOOL              | Incremental Position Flag 0 := absolute, 1:= incre-<br>mental.                                                                                                    |
| 11              | Load Data/Profile<br>Handshake | Get/Set        | BOOL              | Used to Load Command Data, Start a Profile<br>Move, and indicate that a Profile Move is in prog-<br>ress.                                                              |
| 17              | Enable                         | Get/Set        | BOOL              | Enable Output (same as DRV.EN).                                                                                                    |
| 25              | Torque                         | Get/Set        | DINT              | Output torque.                                                                                                    |
| 58              | Load Data Complete             | Get/Set        | BOOL              | Indicates that valid data for a valid I/O command message type has been loaded into the position controller device.                                                    |
| 100             | Home Mode                      | Get/Set        | INT               | See home mode section of the AKD User Manual                                                                                                    |
| 101             | Home Move                      | Set            | BOOL              | Initiate a home move.                                                                                                    |

# 8 Appendix B Parameter Listing

The parameters in this list correspond to drive parameters available in Workbench and are described in the Workbench help documentation.

Position values are scaled according to the Position Units attribute 4 of the Position Controller Object.

Velocity and Acceleration values are scaled according to the Profile Units attribute 5 of the Position Controller Object.

Other floating point values are multiplied by 1000, such that a value displayed in Workbench as 1.001 will be transmitted through EtherNet/IP as 1001.

| Instance | Parameter        | Data Size     | Data Type |
|----------|------------------|---------------|-----------|
| 1        | AIN.CUTOFF       | 4 Byte        | Float     |
| 2        | AIN.DEADBAND     | 2 Byte        | Float     |
| 3        | AIN.ISCALE       | 4 Byte        | Float     |
| 4        | AIN.OFFSET       | 2 Byte Signed | Float     |
| 5        | AIN.PSCALE       | 8 Byte        | Position  |
| 7        | AIN.VALUE        | 2 Byte        | Float     |
| 8        | AIN.VSCALE       | 4 Byte        | Velocity  |
| 9        | AIN.ZERO         | Command       | None      |
| 10       | AOUT.ISCALE      | 4 Byte        | Float     |
| 11       | AOUT.MODE        | 2 Byte        | Integer   |
| 12       | AOUT.OFFSET      | 2 Byte Signed | Float     |
| 13       | AOUT.PSCALE      | 8 Byte        | Position  |
| 15       | AOUT.VALUE       | 8 Byte Signed | Float     |
| 17       | AOUT.VALUEU      | 8 Byte Signed | Float     |
| 19       | AOUT.VSCALE      | 4 Byte        | Velocity  |
| 20       | BODE.EXCITEGAP   | 1 Byte        | Integer   |
| 21       | BODE.FREQ        | 4 Byte        | Float     |
| 22       | BODE.IAMP        | 2 Byte Signed | Float     |
| 23       | BODE.INJECTPOINT | 1 Byte        | Integer   |
| 24       | BODE.MODE        | 1 Byte        | Integer   |
| 25       | BODE.MODETIMER   | 4 Byte        | Integer   |
| 26       | BODE.PRBDEPTH    | 1 Byte        | Integer   |
| 27       | BODE.VAMP        | 8 Byte Signed | Velocity  |
| 28       | CAP0.EDGE        | 1 Byte        | Integer   |
| 29       | CAP0.EN          | 1 Byte        | Integer   |
| 30       | CAP0.EVENT       | 1 Byte        | Integer   |
| 31       | CAP0.FILTER      | 1 Byte        | Integer   |
| 32       | CAP0.MODE        | 1 Byte        | Integer   |
| 33       | CAP0.PLFB        | 8 Byte Signed | Position  |
| 35       | CAP0.PREEDGE     | 1 Byte        | Integer   |
| 36       | CAP0.PREFILTER   | 1 Byte        | Integer   |
| 37       | CAP0.PRESLECT    | 1 Byte        | Integer   |
| 38       | CAP0.STATE       | 1 Byte        | Integer   |

| Instance | Parameter      | Data Size     | Data Type    |
|----------|----------------|---------------|--------------|
| 39       | CAP0.T         | 4 Byte        | Integer      |
| 40       | CAP0.TRIGGER   | 1 Byte        | Integer      |
| 41       | CAP1.EDGE      | 1 Byte        | Integer      |
| 42       | CAP1.EN        | 1 Byte        | Integer      |
| 43       | CAP1.EVENT     | 1 Byte        | Integer      |
| 44       | CAP1.FILTER    | 1 Byte        | Integer      |
| 45       | CAP1.MODE      | 1 Byte        | Integer      |
| 46       | CAP1.PLFB      | 8 Byte Signed | Position     |
| 48       | CAP1.PREEDGE   | 1 Byte        | Integer      |
| 49       | CAP1.PREFILTER | 1 Byte        | Integer      |
| 50       | CAP1.PRESELECT | 1 Byte        | Integer      |
| 51       | CAP1.STATE     | 1 Byte        | Integer      |
| 52       | CAP1.T         | 4 Byte        | Integer      |
| 53       | CAP1.TRIGGER   | 1 Byte        | Integer      |
| 54       | CS.DEC         | 8 byte        | Acceleration |
| 56       | CS.STATE       | 1 Byte        | Integer      |
| 57       | CS.TO          | 4 Byte        | Integer      |
| 58       | CS.VTHRESH     | 8 Byte        | Velocity     |
| 59       | DIN.ROTARY     | 1 Byte        | Integer      |
| 60       | DIN.STATES     | 1 Byte        | Array        |
| 61       | DIN1.INV       | 1 Byte        | Integer      |
| 62       | DIN1.MODE      | 2 Byte        | Integer      |
| 63       | DIN1.PARAM     | 8 Byte Signed | Varies       |
| 65       | DIN1.STATE     | 1 Byte        | Integer      |
| 66       | DIN2.INV       | 1 Byte        | Integer      |
| 67       | DIN2.MODE      | 2 Byte        | Integer      |
| 68       | DIN2.PARAM     | 8 Byte Signed | Varies       |
| 70       | DIN2.STATE     | 1 Byte        | Integer      |
| 71       | DIN3.INV       | 1 Byte        | Integer      |
| 72       | DIN3.MODE      | 2 Byte        | Integer      |
| 73       | DIN3.PARAM     | 8 Byte Signed | Varies       |
| 75       | DIN3.STATE     | 1 Byte        | Integer      |
| 76       | DIN4.INV       | 1 Byte        | Integer      |
| 77       | DIN4.MODE      | 2 Byte        | Integer      |
| 78       | DIN4.PARAM     | 8 Byte Signed | Varies       |
| 80       | DIN4.STATE     | 1 Byte        | Integer      |
| 81       | DIN5.INV       | 1 Byte        | Integer      |
| 82       | DIN5.MODE      | 2 Byte        | Integer      |
| 83       | DIN5.PARAM     | 8 Byte Signed | Varies       |
| 85       | DIN5.STATE     | 1 Byte        | Integer      |
| 86       | DIN6.INV       | 1 Byte        | Integer      |
| 87       | DIN6.MODE      | 2 Byte        | Integer      |
| 88       | DIN6.PARAM     | 8 Byte Signed | Varies       |
| 90       | DIN6.STATE     | 1 Byte        | Integer      |

| Instance | Parameter        | Data Size     | Data Type    |
|----------|------------------|---------------|--------------|
| 91       | DIN7.INV         | 1 Byte        | Integer      |
| 92       | DIN7.MODE        | 2 Byte        | Integer      |
| 93       | DIN7.PARAM       | 8 Byte Signed | Varies       |
| 95       | DIN7.STATE       | 1 Byte        | Integer      |
| 96       | DOUT.CTRL        | 1 Byte        | Integer      |
| 97       | DOUT.RELAYMODE   | 1 Byte        | Integer      |
| 98       | DOUT.STATES      | 1 Byte        | Array        |
| 99       | DOUT1.MODE       | 1 Byte        | Integer      |
| 100      | DOUT1.PARAM      | 8 Byte Signed | Float        |
| 102      | DOUT1.STATE      | 1 Byte        | Integer      |
| 103      | DOUT1.STATEU     | 1 Byte        | Integer      |
| 104      | DOUT2.MODE       | 1 Byte        | Integer      |
| 105      | DOUT2.PARAM      | 8 Byte Signed | Float        |
| 107      | DOUT2.STATE      | 1 Byte        | Integer      |
| 108      | DOUT2.STATEU     | 1 Byte        | Integer      |
| 109      | DRV.ACC          | 8 Byte        | Acceleration |
| 111      | DRV.ACTIVE       | 1 Byte        | Integer      |
| 112      | DRV.CLRFAULTHIST | Command       | None         |
| 113      | DRV.CLRFAULTS    | Command       | None         |
| 114      | DRV.CMDSOURCE    | 1 Byte        | Integer      |
| 115      | DRV.DBILIMIT     | 2 Byte        | Float        |
| 116      | DRV.DEC          | 8 Byte        | Acceleration |
| 118      | DRV.DIR          | 1 Byte        | Integer      |
| 119      | DRV.DI           | Command       | None         |
| 120      | DRV.DISMODE      | 1 Byte        | Integer      |
| 121      | DRV.DISSOURCES   | 2 Byte        | Integer      |
| 122      | DRV.DISTO        | 4 Byte        | Integer      |
| 123      | DRV.EMUEDIR      | 1 Byte        | Integer      |
| 124      | DRV.EMUEMODE     | 2 Byte        | Integer      |
| 125      | DRV.EMUEMTURN    | 4 Byte        | Integer      |
| 126      | DRV.EMUERES      | 4 Byte        | Integer      |
| 127      | DRV.EMUEZOFFSET  | 2 Byte        | Integer      |
| 128      | DRV.EN           | Command       | None         |
| 129      | DRV.ENDEFAULT    | 1 Byte        | Integer      |
| 130      | DRV.HANDWHEEL    | 4 Byte        | Integer      |
| 131      | DRV.HWENMODE     | 1 Byte        | Integer      |
| 132      | DRV.ICONT        | 2 Byte Signed | Float        |
| 133      | DRV.IPEAK        | 2 Byte Signed | Float        |
| 134      | DRV.IZERO        | 2 Byte        | Float        |
| 135      | DRV.MOTIONSTAT   | 4 Byte        | Integer      |
| 136      | DRV.OPMODE       | 1 Byte        | Integer      |
| 137      | DRV.RSTVAR       | Command       | None         |
| 138      | DRV.STOP         | Command       | None         |
| 139      | DRV.TYPE         | 1 Byte        | Integer      |

| Instance | Parameter         | Data Size     | Data Type    |
|----------|-------------------|---------------|--------------|
| 140      | DRV.ZERO          | 1 Byte        | Integer      |
| 141      | FB1.BISSBITS      | 1 Byte        | Integer      |
| 142      | FB1.ENCRES        | 4 Byte        | Integer      |
| 143      | FB1.IDENTIFIED    | 1 Byte        | Integer      |
| 144      | FB1.INITSIGNED    | 1 Byte Signed | Integer      |
| 145      | FB1.MECHPOS       | 4 Byte        | Integer      |
| 146      | FB1.OFFSET        | 8 Byte Signed | Position     |
| 148      | FB1.ORIGIN        | 8 Byte        | Position     |
| 150      | FB1.PFIND         | 1 Byte        | Integer      |
| 151      | FB1.PFINDCMDU     | 2 Byte        | Float        |
| 152      | FB1.POLES         | 2 Byte        | Integer      |
| 153      | FB1.PSCALE        | 1 Byte        | Integer      |
| 154      | FB1.RESKTR        | 2 Byte        | Float        |
| 155      | FB1.RESREFPHASE   | 4 Byte Signed | Float        |
| 156      | FB1.SELECT        | 1 Byte Signed | Integer      |
| 157      | FB1.TRACKINGCAL   | 1 Byte        | Integer      |
| 158      | FBUS.PARAM01      | 4 Byte        | Integer      |
| 159      | FBUS.PARAM02      | 4 Byte        | Integer      |
| 160      | FBUS.PARAM03      | 4 Byte        | Integer      |
| 161      | FBUS.PARAM04      | 4 Byte        | Integer      |
| 162      | FBUS.PARAM05      | 4 Byte        | Integer      |
| 163      | FBUS.PARAM06      | 4 Byte        | Integer      |
| 164      | FBUS.PARAM07      | 4 Byte        | Integer      |
| 178      | FBUS.PLLTHRESH    | 2 Byte        | Integer      |
| 179      | FBUS.SAMPLEPERIOD | 1 Byte        | Integer      |
| 180      | FBUS.SYNCACT      | 4 Byte        | Integer      |
| 181      | FBUS.SYNCDIST     | 4 Byte        | Integer      |
| 182      | FBUS.SYNCWND      | 4 Byte        | Integer      |
| 183      | FBUS.TYPE         | 1 Byte        | Integer      |
| 184      | GEAR.ACCMAX       | 8 Byte        | Acceleration |
| 186      | GEAR.DECMAX       | 8 Byte        | Acceleration |
| 188      | GEAR.IN           | 2 Byte        | Integer      |
| 189      | GEAR.MODE         | 2 Byte        | Integer      |
| 190      | GEAR.MOVE         | Command       | None         |
| 191      | GEAR.OUT          | 2 Byte signed | Integer      |
| 192      | GEAR.VMAX         | 8 Byte        | Velocity     |
| 193      | HOME.ACC          | 8 Byte        | Acceleration |
| 195      | HOME.AUTOMOVE     | 1 Byte        | Integer      |
| 196      | HOME.DEC          | 8 Byte        | Acceleration |
| 198      | HOME.DIR          | 2 Byte        | Integer      |
| 199      | HOME.DIST         | 8 Byte Signed | Position     |
| 201      | HOME.FEEDRATE     | 2 Byte        | Integer      |
| 202      | HOME.IPEAK        | 4 Byte Signed | Float        |
| 204      | HOME.MODE         | 2 Byte        | Integer      |

| Instance | Parameter         | Data Size     | Data Type |
|----------|-------------------|---------------|-----------|
| 205      | HOME.MOVE         | Command       | None      |
| 206      | HOME.P            | 8 Byte Signed | Position  |
| 208      | HOME.PERRTHRESH   | 8 Byte Signed | Position  |
| 210      | HOME.SET          | Command       | None      |
| 211      | HOME.V            | 8 Byte        | Velocity  |
| 212      | HWLS.NEGSTATE     | 1 Byte        | Integer   |
| 213      | HWLS.POSSTATE     | 1 Byte        | Integer   |
| 214      | IL.BUSFF          | 2 Byte Signed | Float     |
| 215      | IL.CMD            | 2 Byte Signed | Float     |
| 216      | IL.CMDU           | 2 Byte Signed | Float     |
| 217      | IL.FB             | 2 Byte Signed | Float     |
| 218      | IL.FF             | 2 Byte        | Float     |
| 219      | IL.FOLDFTHRESH    | 2 Byte        | Float     |
| 220      | IL.FOLDFTHRESHU   | 4 Byte Signed | Float     |
| 221      | IL.FOLDWTHRESH    | 4 Byte Signed | Float     |
| 222      | IL.FRICTION       | 4 Byte        | Float     |
| 223      | IL.IFOLDS         | 4 Byte        | Float     |
| 224      | IL.IUFB           | 2 Byte Signed | Float     |
| 225      | IL.IVFB           | 2 Byte Signed | Float     |
| 226      | IL.KACCFF         | 4 Byte Signed | Float     |
| 227      | IL.KBUSFF         | 4 Byte        | Float     |
| 228      | IL.KP             | 2 Byte        | Float     |
| 229      | IL.KPDRATIO       | 4 Byte        | Float     |
| 230      | IL.KVFF           | 4 Byte Signed | Float     |
| 231      | IL.LIMITN         | 4 Byte Signed | Float     |
| 232      | IL.LIMITP         | 4 Byte Signed | Float     |
| 233      | IL.MFOLDD         | 4 Byte        | Float     |
| 234      | IL.MFOLDR         | 4 Byte        | Float     |
| 235      | IL.MFOLDT         | 4 Byte        | Float     |
| 236      | IL.MIFOLD         | 4 Byte        | Float     |
| 237      | IL.OFFSET         | 4 Byte Signed | Float     |
| 238      | IL.VCMD           | 2 Byte Signed | Integer   |
| 239      | IL.VUFB           | 2 Byte Signed | Integer   |
| 240      | IL.VVFB           | 2 Byte Signed | Integer   |
| 241      | MOTOR.AUTOSET     | 1 Byte        | Integer   |
| 242      | MOTOR.BRAKE       | 1 Byte        | Integer   |
| 243      | MOTOR.BRAKERLS    | 1 Byte        | Integer   |
| 244      | MOTOR.CTF0        | 4 Byte        | Float     |
| 245      | MOTOR.ICONT       | 4 Byte        | Float     |
| 246      | MOTOR.IDDATAVALID | 1 Byte        | Integer   |
| 247      | MOTOR.INTERTIA    | 4 Byte        | Float     |
| 248      | MOTOR.IPEAK       | 4 Byte        | Float     |
| 249      | MOTOR.KT          | 4 Byte        | Float     |
| 250      | MOTOR.LQLL        | 4 Byte        | Float     |

| Instance | Parameter       | Data Size      | Data Type    |
|----------|-----------------|----------------|--------------|
| 251      | MOTOR.PHASE     | 2 Byte         | Integer      |
| 252      | MOTOR.PITCH     | 4 Byte         | Float        |
| 253      | MOTOR.POLES     | 2 Byte         | Integer      |
| 254      | MOTOR.R         | 4 Byte         | Float        |
| 255      | MOTOR.RTYPE     | 1 Byte         | Integer      |
| 256      | MOTOR.TBRAKEAPP | 2 Byte         | Integer      |
| 257      | MOTOR.TBRAKERLS | 2 Byte         | Integer      |
| 258      | MOTOR.TEMP      | 4 Byte         | Integer      |
| 259      | MOTOR.TEMPFAULT | 4 Byte         | Integer      |
| 260      | MOTOR.TEMPWARN  | 4 Byte         | Integer      |
| 261      | MOTOR.TYPE      | 1 Byte         | Integer      |
| 262      | MOTOR.VMAX      | 2 Byte         | Integer      |
| 263      | MOTOR.VOLTMAX   | 2 Byte         | Integer      |
| 264      | MT,ACC          | 8 Byte         | Acceleration |
| 266      | MT.CLEAR        | 2 Byte Signed  | Integer      |
| 267      | MT.CNTL         | 4 Byte         | Integer      |
| 268      | MT.CONTINUE     | Command        | None         |
| 269      | MT.DEC          | 8 Byte         | Acceleration |
| 271      | MT.EMERGMT      | 2 Byte Signed  | Integer      |
| 272      | MT.LOAD         | Command        | None         |
| 273      | MT.MOVE         | 2 Byte Command | None         |
| 274      | MT.MTNEXT       | 1 Byte         | Integer      |
| 275      | MT.NUM          | 1 Byte         | Integer      |
| 276      | MT.P            | 8 Byte Signed  | Position     |
| 278      | MT.SET          | 1 Byte Command | None         |
| 279      | MT.TNEXT        | 2 Byte         | Integer      |
| 280      | MT.TNUM         | 1 Byte         | Integer      |
| 281      | MT.TPOSWND      | 8 Byte Signed  | Position     |
| 283      | MT.TVELWND      | 8 Byte         | Velocity     |
| 284      | MT.V            | 8 Byte         | Velocity     |
| 285      | MT.VCMD         | 8 Byte Signed  | Velocity     |
| 286      | PL.CMD          | 8 Byte         | Position     |
| 288      | PL.ERR          | 8 Byte         | Position     |
| 290      | PL.ERRMODE      | 1 Byte         | Integer      |
| 291      | PL.ERRFTHRESH   | 8 Byte         | Position     |
| 293      | PL.ERRWTHRESH   | 8 Byte         | Position     |
| 295      | PL.FB           | 8 Byte Signed  | Position     |
| 297      | PL.FBSOURCE     | 1 Byte         | Integer      |
| 298      | PL.INTINMAX     | 8 Byte         | Position     |
| 300      | PL.INTOUTMAX    | 8 Byte         | Position     |
| 302      | PL.KI           | 4 Byte         | Float        |
| 303      | PL.KP           | 4 Byte         | Float        |
| 304      | PL.MODP1        | 8 Byte Signed  | Position     |
| 306      | PL.MODP2        | 8 Byte Signed  | Position     |
| Instance | Parameter       | Data Size     | Data Type |
|----------|-----------------|---------------|-----------|
| 308      | PL.MODPDIR      | 1 Byte        | Integer   |
| 309      | PL.MODPEN       | 1 Byte        | Integer   |
| 310      | PLS.EN          | 2 Byte        | Integer   |
| 311      | PLS.MODE        | 2 Byte        | Integer   |
| 312      | PLS.P1          | 8 Byte Signed | Position  |
| 314      | PLS.P2          | 8 Byte Signed | Position  |
| 316      | PLS.P3          | 8 Byte Signed | Position  |
| 318      | PLS.P4          | 8 Byte Signed | Position  |
| 320      | PLS.P5          | 8 Byte Signed | Position  |
| 322      | PLS.P6          | 8 Byte Signed | Position  |
| 324      | PLS.P7          | 8 Byte Signed | Position  |
| 326      | PLS.P8          | 8 Byte Signed | Position  |
| 328      | PLS.RESET       | 2 Byte        | Integer   |
| 329      | PLS.STATE       | 2 Byte        | Integer   |
| 330      | PLS.T1          | 2 Byte        | Integer   |
| 331      | PLS.T2          | 2 Byte        | Integer   |
| 332      | PLS.T3          | 2 Byte        | Integer   |
| 333      | PLS.T4          | 2 Byte        | Integer   |
| 334      | PLS.T5          | 2 Byte        | Integer   |
| 335      | PLS.T6          | 2 Byte        | Integer   |
| 336      | PLS.T7          | 2 Byte        | Integer   |
| 337      | PLS.T8          | 2 Byte        | Integer   |
| 338      | PLS.UNITS       | 1 Byte        | Integer   |
| 339      | PLS.WIDTH1      | 8 Byte Signed | Position  |
| 341      | PLS.WIDTH2      | 8 Byte Signed | Position  |
| 343      | PLS.WIDTH3      | 8 Byte Signed | Position  |
| 345      | PLS.WIDTH4      | 8 Byte Signed | Position  |
| 347      | PLS.WIDTH5      | 8 Byte Signed | Position  |
| 349      | PLS.WIDTH6      | 8 Byte Signed | Position  |
| 351      | PLS.WIDTH7      | 8 Byte Signed | Position  |
| 353      | PLS.WIDTH8      | 8 Byte Signed | Position  |
| 355      | REC.ACTIVE      | 1 Byte        | Integer   |
| 356      | REC.DONE        | 1 Byte        | Integer   |
| 357      | REC.GAP         | 2 Byte        | Integer   |
| 358      | REC.NUMPOINTS   | 2 Byte        | Integer   |
| 359      | REC.OFF         | Command       | None      |
| 360      | REC.STOPTYPE    | 1 Byte        | Integer   |
| 361      | REC.TRIG        | Command       | None      |
| 362      | REC.TRIGPOS     | 1 Byte        | Integer   |
| 363      | REC.TRIGPRMLIST | -             | String    |
| 364      | REC.TRIGSLOPE   | 1 Byte        | Integer   |
| 365      | REC.TRIGTYPE    | 1 Byte        | Integer   |
| 366      | REC.TRIGVAL     | 8 Byte Signed | Varies    |
| 368      | REGEN.POWER     | 8 Byte        | Integer   |

| Instance | Parameter      | Data Size     | Data Type |
|----------|----------------|---------------|-----------|
| 370      | REGEN.REXT     | 2 Byte        | Integer   |
| 371      | REGEN.TEXT     | 4 Byte        | Float     |
| 372      | REGEN.TYPE     | 1 Byte Signed | Integer   |
| 373      | REGEN.WATTEXT  | 2 Byte        | Integer   |
| 374      | SM.I1          | 2 Byte Signed | Float     |
| 375      | SM.12          | 2 Byte Signed | Float     |
| 376      | SM.MODE        | 2 Byte        | Integer   |
| 377      | SM.MOVE        | Command       | None      |
| 378      | SM.T1          | 2 Byte        | Integer   |
| 379      | SM.T2          | 2 Byte        | Integer   |
| 380      | SM.V1          | 8 Byte Signed | Velocity  |
| 381      | SM.V2          | 8 Byte Signed | Velocity  |
| 382      | STO.STATE      | 1 Byte        | Integer   |
| 383      | SWLS.EN        | 2 Byte        | Integer   |
| 384      | SWLS.LIMIT0    | 8 Byte Signed | Position  |
| 386      | SWLS.LIMIT1    | 8 Byte Signed | Position  |
| 388      | SWLS.STATE     | 2 Byte        | Integer   |
| 389      | UNIT.ACCLINEAR | 1 Byte        | Integer   |
| 390      | UNIT.ACCROTARY | 1 Byte        | Integer   |
| 391      | UNIT.PIN       | 4 Byte        | Integer   |
| 392      | UNIT.PLINEAR   | 1 Byte        | Integer   |
| 393      | UNIT.POUT      | 4 Byte        | Integer   |
| 394      | UNIT.PROTARY   | 1 Byte        | Integer   |
| 395      | UNIT.VLINEAR   | 1 Byte        | Integer   |
| 396      | UNIT.VROTARY   | 1 Byte        | Integer   |
| 397      | VBUS.CALGAIN   | 4 Byte        | Float     |
| 398      | VBUS.OVFTHRESH | 2 Byte        | Integer   |
| 399      | VBUS.OVWTHRESH | 2 Byte        | Integer   |
| 400      | VBUS.RMSLIMIT  | 1 Byte        | Integer   |
| 401      | VBUS.UVFTHRESH | 2 Byte        | Integer   |
| 402      | VBUS.UVMODE    | 1 Byte        | Integer   |
| 403      | VBUS.UVWTHRESH | 2 Byte        | Integer   |
| 404      | VBUS.VALUE     | 4 Byte        | Float     |
| 405      | VL.ARPF1       | 4 Byte        | Float     |
| 406      | VL.ARPF2       | 4 Byte        | Float     |
| 407      | VL.ARPF3       | 4 Byte        | Float     |
| 408      | VL.ARPF4       | 4 Byte        | Float     |
| 409      | VL.ARPQ1       | 4 Byte        | Float     |
| 410      | VL.ARPQ2       | 4 Byte        | Float     |
| 411      | VL.ARPQ3       | 4 Byte        | Float     |
| 412      | VL.ARPQ4       | 4 Byte        | Float     |
| 413      | VL.ARTYPE1     | 1 Byte        | Integer   |
| 414      | VL.ARTYPE2     | 1 Byte        | Integer   |
| 415      | VL.ARTYPE3     | 1 Byte        | Integer   |

| Instance | Parameter   | Data Size     | Data Type |
|----------|-------------|---------------|-----------|
| 416      | VL.ARTYPE4  | 1 Byte        | Integer   |
| 417      | VL.ARZF1    | 4 Byte        | Float     |
| 418      | VL.ARZF2    | 4 Byte        | Float     |
| 419      | VL.ARZF3    | 4 Byte        | Float     |
| 420      | VL.ARZF4    | 4 Byte        | Float     |
| 421      | VL.ARZQ1    | 4 Byte        | Float     |
| 422      | VL.ARZQ2    | 4 Byte        | Float     |
| 423      | VL.ARZQ3    | 4 Byte        | Float     |
| 424      | VL.ARZQ4    | 4 Byte        | Float     |
| 425      | VL.BUSFF    | 8 Byte Signed | Velocity  |
| 426      | VL.CMD      | 8 Byte Signed | Velocity  |
| 427      | VL.CMDU     | 8 Byte Signed | Velocity  |
| 428      | VL.ERR      | 8 Byte Signed | Velocity  |
| 429      | VL.FB       | 8 Byte Signed | Velocity  |
| 430      | VL.FBFILTER | 8 Byte Signed | Velocity  |
| 431      | VL.FBSOURCE | 1 Byte        | Integer   |
| 432      | VL.FF       | 8 Byte Signed | Velocity  |
| 433      | VL.GENMODE  | 2 Byte        | Velocity  |
| 434      | VL.KBUSFF   | 4 Byte        | Float     |
| 435      | VL.KI       | 4 Byte        | Float     |
| 436      | VL.KO       | 4 Byte        | Float     |
| 437      | VL.KP       | 4 Byte        | Float     |
| 438      | VL.KVFF     | 4 Byte        | Float     |
| 439      | VL.LIMITN   | 8 Byte Signed | Velocity  |
| 440      | VL.LIMITP   | 8 Byte        | Velocity  |
| 441      | VL.LMJR     | 4 Byte        | Float     |
| 442      | VL.MODEL    | 8 Byte Signed | Velocity  |
| 443      | VL.OBSBW    | 4 Byte        | Float     |
| 444      | VL.OBSMODE  | 4 Byte        | Integer   |
| 445      | VL.THRESH   | 8 Byte Signed | Velocity  |
| 446      | WS.ARM      | Command       | None      |
| 447      | WS.DISTMAX  | 8 Byte Signed | Position  |
| 449      | WS.DISTMIN  | 8 Byte Signed | Position  |
| 451      | WS.IMAX     | 2 Byte Signed | Float     |
| 452      | WS.MODE     | 1 Byte        | Integer   |
| 453      | WS.NUMLOOPS | 1 Byte        | Integer   |
| 454      | WS.STATE    | 1 Byte        | Integer   |
| 455      | WS.T        | 2 Byte        | Integer   |
| 456      | WS.TDELAY1  | 2 Byte        | Integer   |
| 457      | WS.TDELAY2  | 2 Byte        | Integer   |
| 458      | WS.TDELAY3  | 2 Byte        | Integer   |
| 459      | WS.VTHRESH  | 8 Byte Signed | Velocity  |
| 460      | DIN1.FILTER | 2 Byte        | Integer   |
| 461      | DIN2.FILTER | 2 Byte        | Integer   |

| Instance | Parameter         | Data Size     | Data Type |
|----------|-------------------|---------------|-----------|
| 462      | DIN3.FILTER       | 2 Byte        | Integer   |
| 463      | DIN4.FILTER       | 2 Byte        | Integer   |
| 464      | DIN5.FILTER       | 2 Byte        | Integer   |
| 465      | DIN6.FILTER       | 2 Byte        | Integer   |
| 466      | DIN7.FILTER       | 2 Byte        | Integer   |
| 467      | FB1.HALLSTATEU    | 1 Byte        | Integer   |
| 468      | FB1.HALLSTATEV    | 1 Byte        | Integer   |
| 469      | FB1.HALLSTATEW    | 1 Byte        | Integer   |
| 470      | DRV.NVSAVE        | Command       | None      |
| 471      | MODBUS.DIO        | 4 Byte        | Integer   |
| 472      | MODBUS.DRV        | 4 Byte        | Integer   |
| 473      | MODBUS.DRVSTAT    | 4 Byte        | Integer   |
| 474      | MODBUS.HOME       | 4 Byte        | Integer   |
| 475      | MODBUS.MOTOR      | 4 Byte        | Integer   |
| 476      | MODBUS.MT         | 2 Byte        | Integer   |
| 477      | MODBUS.SM         | 4 Byte        | Integer   |
| 478      | DRV.FAULT1        | 2 Byte        | Integer   |
| 479      | DRV.FAULT2        | 2 Byte        | Integer   |
| 480      | DRV.FAULT3        | 2 Byte        | Integer   |
| 481      | DRV.FAULT4        | 2 Byte        | Integer   |
| 482      | DRV.FAULT5        | 2 Byte        | Integer   |
| 483      | DRV.FAULT6        | 2 Byte        | Integer   |
| 484      | DRV.FAULT7        | 2 Byte        | Integer   |
| 485      | DRV.FAULT8        | 2 Byte        | Integer   |
| 486      | DRV.FAULT9        | 2 Byte        | Integer   |
| 487      | DRV.FAULT10       | 2 Byte        | Integer   |
| 488      | MODBUS.PIN        | 4 Byte        | Integer   |
| 489      | MODBUS.POUT       | 4 Byte        | Integer   |
| 490      | MODBUS.PSCALE     | 2 Byte        | Integer   |
| 491      | MODBUS.UNITLABEL  | -             | String    |
| 492      | MOTOR.HFPHASEREAD | 2 Byte        | Integer   |
| 493      | FB2.ENCRES        | 4 Byte        | Integer   |
| 494      | FB2.MODE          | 2 Byte        | Integer   |
| 495      | FB2.SOURCE        | 2 Byte        | Integer   |
| 496      | MOTOR.TBRAKETO    | 2 Byte        | Integer   |
| 497      | MODBUS.MSGLOG     | 1 Byte        | Integer   |
| 498      | USER.INT1         | 4 Byte Signed | Integer   |
| 499      | USER.INT2         | 4 Byte Signed | Integer   |
| 500      | USER.INT3         | 4 Byte Signed | Integer   |
| 501      | USER.INT4         | 4 Byte Signed | Integer   |
| 502      | USER.INT5         | 4 Byte Signed | Integer   |
| 503      | USER.INT6         | 4 Byte Signed | Integer   |
| 504      | USER.INT7         | 4 Byte Signed | Integer   |
| 505      | USER.INT8         | 4 Byte Signed | Integer   |

| Instance | Parameter          | Data Size     | Data Type |
|----------|--------------------|---------------|-----------|
| 506      | USER.INT9          | 4 Byte Signed | Integer   |
| 507      | USER.INT10         | 4 Byte Signed | Integer   |
| 508      | USER.INT11         | 4 Byte Signed | Integer   |
| 509      | USER.INT12         | 4 Byte Signed | Integer   |
| 510      | USER.INT13         | 4 Byte Signed | Integer   |
| 511      | USER.INT14         | 4 Byte Signed | Integer   |
| 512      | USER.INT15         | 4 Byte Signed | Integer   |
| 513      | USER.INT16         | 4 Byte Signed | Integer   |
| 514      | USER.INT17         | 4 Byte Signed | Integer   |
| 515      | USER.INT18         | 4 Byte Signed | Integer   |
| 516      | USER.INT19         | 4 Byte Signed | Integer   |
| 517      | USER.INT20         | 4 Byte Signed | Integer   |
| 518      | USER.INT21         | 4 Byte Signed | Integer   |
| 519      | USER.INT22         | 4 Byte Signed | Integer   |
| 520      | USER.INT23         | 4 Byte Signed | Integer   |
| 521      | USER.INT24         | 4 Byte Signed | Integer   |
| 522      | DRV.NVCHECK        | 8 Byte        | Integer   |
| 523      | FB3.MODE           | 2 Byte        | Integer   |
| 524      | FB3.P              | 8 Byte        | Integer   |
| 525      | MODBUS.SCALING     | 1 Byte        | Integer   |
| 526      | DRV.EMUEPULSEWIDTH | 4 Byte        | Float     |
| 527      | DRV.EMUECHECKSPEED | 1 Byte        | Integer   |

## About Kollmorgen

Kollmorgen is a leading provider of motion systems and components for machine builders. Through world-class knowledge in motion, industry-leading quality and deep expertise in linking and integrating standard and custom products, Kollmorgen delivers breakthrough solutions that are unmatched in performance, reliability and ease-of-use, giaving machine builders an irrefutable marketplace advantage.

For assistance with your application needs, contact us at: 540-633-3545, contactus@kollmorgen.com or visit www.kollmorgen.com

North America Kollmorgen 203A West Rock Road Radford, VA 24141 USA Phone: 1-540-633-3545 Fax: 1-540-639-4162 Europe Kollmorgen Pempelfurtstraße 1 40880 Ratingen Germany Phone: +49 (0) 2102 9394 0 Fax: +49 (0) 2102 9394 3155

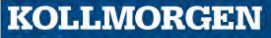